# 逸群招标 ERP 系统

# 用户使用说明书

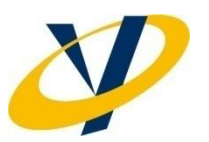

2018-12-18

|   |     |       | 目         | 录                            |
|---|-----|-------|-----------|------------------------------|
| 1 | 功能  | 比权限列  | 表         |                              |
| 2 | 功俞  | 步介绍   | ·         | 4                            |
|   | 2.1 | 工作    | 台模块       |                              |
|   |     | 2.1.1 | 我的申请      |                              |
|   |     | 2.1.2 | 待我审批      | 5                            |
|   |     | 2.1.3 | 我的移交      | Error! Bookmark not defined. |
|   |     | 2.1.4 | 我的接收      | 6                            |
|   |     | 2.1.5 | 最新项目一览    | 7                            |
|   |     | 2.1.6 | 我的工作      | 7                            |
|   |     | 2.1.7 | 资料归档      |                              |
|   | 2.2 | 项目    | 填报模块      |                              |
|   |     | 2.2.1 | 项目填报      |                              |
|   |     | 2.2.2 | 流程管理      |                              |
|   |     | 2.2.3 | 项目设置      |                              |
|   |     | 2.2.4 | 资料移交      | 23                           |
|   |     | 2.2.5 | 资料接收      | 23                           |
|   |     | 2.2.6 | 投标人保证金    | 23                           |
|   | 2.3 | 基础    | 设置模块      | 24                           |
|   |     | 2.3.1 | 招标人维护     | 24                           |
|   |     | 2.3.2 | 模板设置      |                              |
|   |     | 2.3.3 | 各阶段所需资料设置 | 25                           |
|   |     | 2.3.4 | 消息模板管理    | 26                           |
|   | 2.4 | 公共    | 模块        |                              |
|   |     | 2.4.1 | 创建项目      |                              |
|   |     | 2.4.2 | 通知        |                              |
| 3 | 常见  | 记问题   |           |                              |
|   | 3.1 | 登录    | 名及账号      |                              |
|   | 3.2 | 网页    | 显示问题      |                              |

# 1 功能权限列表

|                  |           | 功能        | 现在功能名称    | 员工 | 项目负责人 | 部门经理 | 分管领导 | 公司领导 | 质量部 | 经营部 | 财务部 | 综合部 |
|------------------|-----------|-----------|-----------|----|-------|------|------|------|-----|-----|-----|-----|
| 招标               | 管理        |           |           |    |       |      |      |      |     |     |     |     |
|                  | 工作        | 台         | dashboard | 0  | 0     | 0    | 0    | 0    | 0   | 0   | 0   | 0   |
|                  |           | 我的申请      |           |    |       | 0    | 0    | 0    |     |     | 0   |     |
|                  |           | 我的待办      |           | 0  | 0     | 0    |      |      |     |     |     |     |
|                  |           | 我的移交      |           | 0  | 0     | 0    |      |      |     |     |     |     |
|                  |           | 我的接收      |           |    |       |      |      |      | 0   |     |     |     |
|                  |           | 计划本周开展的任务 |           |    |       | 0    | 0    | 0    |     |     |     |     |
| TA               |           | 最新项目一览    |           | 0  | 0     | 0    | 0    | 0    | 0   | 0   | 0   | 0   |
| 个箭               |           | 合同号录入     | 合同号录入     |    |       |      |      |      |     | 0   |     |     |
| 101年             |           | 招标进度跟踪表   | 项目进度      | 0  | 0     | 0    | 0    | 0    | O   |     |     |     |
| 火口               | I         | 项目一览      | 项目一览      | 0  | 0     | 0    | 0    | 0    | O   |     |     |     |
|                  | 作         | 申请一览      | 申请一览      | 0  | 0     | 0    |      |      |     |     |     |     |
|                  | 日日        | 审批一览      | 审批一览      |    |       | 0    | 0    | 0    |     |     |     |     |
|                  | 下結        | 投标人保证金一览  | 投标人保证金一览  | 0  | 0     | 0    |      |      |     |     | 0   |     |
|                  | 接         | 资料移交状况一览  | 资料移交状况一览  |    |       | 0    | 0    | 0    | 0   |     |     |     |
|                  | <u>``</u> | 按项目查资料    | 按项目查资料    | 0  | 0     | 0    | 0    | 0    | 0   |     |     |     |
|                  |           | 按分类查资料    | 按分类查资料    | 0  | 0     | 0    | 0    | 0    | 0   |     |     |     |
|                  | 项目        | 填报        | 首页        | 0  | 0     | 0    |      |      |     |     |     |     |
|                  | 填报        | 详细        | 项目详细      |    |       | 0    | 0    | 0    |     |     |     |     |
|                  | 流程申请      |           |           |    |       |      |      |      |     |     |     |     |
|                  |           | 审批用章申请    | 审批用章申请    | 0  | 0     | 0    |      |      |     |     |     |     |
|                  |           | 文件审批申请    | 审批流程      | 0  | 0     | 0    |      |      |     |     |     |     |
| •                |           | 保证金退款申请   | 保证金退款     | 0  | 0     | 0    |      |      |     |     |     |     |
| (T2 \4-          |           | 我的申请      | 我的申请      | 0  | 0     | 0    |      |      |     |     |     |     |
| 前<br>达<br>场<br>価 |           | 我的审批      | 我的审批      |    |       | 0    | 0    | 0    |     |     | 0   | •   |
| 1年-坝             | 项目        | 设置        |           |    |       |      |      |      |     |     |     |     |
|                  |           | 创建项目      | 创建项目      |    |       | 0    | 0    | 0    |     |     |     |     |
|                  |           | 基础信息      | 基础信息      | 0  | 0     | 0    |      |      |     |     |     |     |
|                  |           | 阶段设置      | 阶段设置      | 0  | 0     | 0    |      |      |     |     |     |     |
|                  |           | 人员分配      | 人员分配      | 0  | 0     | 0    |      |      |     |     |     |     |
|                  | 资料        | 移交        | 资料移交      | 0  | 0     | 0    |      |      |     |     |     |     |
|                  | 资料        | 接收        | 资料接收      |    |       |      |      |      | 0   |     |     |     |
|                  | 投标        | 人保证金      | 投标人保证金    | 0  | 0     | 0    |      |      |     |     | 0   |     |
| TH               | 基本        | 设置        |           |    |       |      |      |      |     |     |     |     |
| 个 而              |           | 招标人维护     | 招标人维护     |    |       | 0    |      |      |     |     |     |     |
| 而日               |           | 模板设置      | 模板设置      |    |       | 0    |      |      |     |     |     |     |
|                  |           | 各阶段所需资料设置 | 各阶段所需资料设置 |    |       | 0    |      |      |     |     |     |     |

## 2 功能介绍

### 2.1 工作台模块

工作台模块------用户权限下所需处理工作的集合展示,它集合了所有用户需要处理的最新事项,使当前的工作一目了然。

| 各工作台 审批用章× 保证金退款× 审批流程 ×     |                           |                     |       |             |         |     |     |      |         |       |       |
|------------------------------|---------------------------|---------------------|-------|-------------|---------|-----|-----|------|---------|-------|-------|
| 我的工作 资料归档                    |                           |                     |       | 我的申请        |         |     |     |      |         |       |       |
| 项目进度项目一览申请一览                 | 资料移交状 按项目查找 按分            | 》美查找                | 项目名   | 称项目负责       | ۲.<br>۲ | 程类型 | 审批进 | 度    | 申请时间    | 审批人   | 操作    |
| 保证全一览                        |                           | < 1 > 助前1页,每页5条,共0条 |       |             |         |     |     |      |         |       |       |
| 我的够交 待我审批                    |                           |                     |       |             |         |     |     |      |         |       |       |
| 项目名称 移交状态                    | 接收人 接收时间                  | 操作                  | 项目名   | 称项目负责       | ۲. S    | 程类型 | 审批进 | 度    | 申请时间    | 当前审批人 | 操作    |
| < 1 → 当前 1 页, 每页 5 条, 共0条    |                           |                     | < 1 → | 当前 1 页,每页   | 5 祭,≠   | 40条 |     |      |         |       |       |
| 项目                           |                           |                     |       |             |         |     |     |      |         |       |       |
| 项目编号 项目名称 合同号编号              | 部门 中标金额                   | 招标人                 | 招标人联系 | 招标人电话       | 行业      | 方式  | 类型  | 专业   | 项目负责人   | 项目结束日 | 操作    |
| 1 ZB-2018-bd01-0 测试一始123     | 招标造价事业一部                  |                     |       |             |         |     |     |      | captain |       |       |
| 2 ZB-2018-bd01-0 测试项目2018121 | 招标造价事业一部                  | 首发集团                | 王老五   | 01067805858 | 建设工程    | 邀请  | 监理  | 市政工程 | captain |       | 跟踪 填报 |
| < 1 → 当前 1 页, 每页 5 条, 共2条    | 1 >> 油箱 1 页, 每页 5 条, 共2 条 |                     |       |             |         |     |     |      |         |       |       |

### 2.1.1 我的申请

我的申请-----即当前用户所提交的申请流程(状态包含:审批中,被驳回),类型包括:用章申请、 保证金退款申请、审批流程申请。

| 我 | 我的申请 |           |            |        |      |     |    |  |  |
|---|------|-----------|------------|--------|------|-----|----|--|--|
|   |      | 项目名称      | 审批编号       | 流程类型   | 审批进度 | 待办人 | 操作 |  |  |
|   | 1    | 测试项目20181 | [普通申请]2018 | 审批流程   | 已撤销  | 鲁桂秋 | 处理 |  |  |
|   | 2    | 测试项目20181 | [普通申请]2018 | 审批流程   | 审批中  | 陈海宁 | 处理 |  |  |
|   | 3    | 测试项目20181 | [普通申请]2018 | 审批流程   | 审批中  | 鲁桂秋 | 处理 |  |  |
|   | 4    | 测试项目20181 | [用章申请]2018 | 审批用章流程 | 审批中  | 鲁桂秋 | 处理 |  |  |
|   | 5    | 测试项目20181 | [用章申请]2018 | 审批用章流程 | 审批中  | 陈海宁 | 处理 |  |  |
|   |      |           |            |        |      |     |    |  |  |
|   | <    | 1 2 >     | 当前 1 页, 每页 | 5条,共8条 |      |     |    |  |  |

点击"处理"查看审批进度

| 這程基本信息 |         |                     |                   |                   |          |               |      |
|--------|---------|---------------------|-------------------|-------------------|----------|---------------|------|
|        | * 审批编号: | [用章申请]2018122011542 |                   | * 流程类型            | 投标报名     |               |      |
|        | *項目名称:  | 創此項目20181218A       |                   | 申遺人               | captain  |               |      |
|        | * 申请时间: | 2018-12-20 11:05    |                   | ■ 申请人所在即门         | 招标适价事业一部 |               |      |
|        | 流程名称:   | 用章中请                |                   |                   |          |               |      |
|        | 公章樂型:   | 公章 ✔ 合同章 🗌 法人章      | 法人手签章 法人签字 公司资质章  |                   |          |               |      |
|        | 审批流程:   | 申请人>部门负责人>分         | 管领导>公司领导>综合部 【杨梅】 |                   |          |               |      |
|        | 审批原因:   | 用章中请                |                   |                   |          |               |      |
| 「流程力理  |         | ●关闭                 |                   |                   |          |               |      |
| ■ 流转历史 |         |                     |                   |                   |          |               |      |
| 执行环节   | 执行人员    | 员 开始时间              | 52                | 東對何               | 提交意见     | 附件            | 任务历时 |
| 部门负责人  | 防海宁     | 2018-12-20          | 11:05:57          |                   |          | <b>土</b> 整元时件 |      |
| 項目负责人  | captain | 2018-12-20          | 11:05:57 20       | 18-12-20 11:05:57 | 用單中请     | <b>上</b> 有无所件 |      |

### 2.1.2 待我审批

即我需要处理(用章申请、保证金退款申请、流程申请)的事项的集合,可以快速处理需要 审批的事项或浏览已经审批的申请。

| 3-9- | 项目名称                           | 审批编号                 | 申请人     | 操作 |  |  |  |  |
|------|--------------------------------|----------------------|---------|----|--|--|--|--|
| 1    | 测试项目20181218A                  | [用章申请]20181220184054 | captain | 处理 |  |  |  |  |
| 2    | 东六环西侧路 (施园街-张采                 | [用章申请]2018122016220  | 王赫      | 处理 |  |  |  |  |
| 3    | 2018年顺义区顺沙路综治治                 | [用章申请]20181220152820 | 陈海宁     | 处理 |  |  |  |  |
| 4    | 2018年顺义区顺沙路综治治                 | [用章申请]2018122014492  | 陈海宁     | 处理 |  |  |  |  |
| 5    | 东六环西侧路 (施园街-张采                 | [用章申请]20181220143448 | 李秋晨     | 处理 |  |  |  |  |
| <    | ( 1 2 ) 当前 1 页, 每页 5 条, 共 30 条 |                      |         |    |  |  |  |  |

点击"处理"进入详情进行审批,根据实际业务情况填写"审批意见",选择同意/不同意。

| * 审批编号: | [用章申请]2018122011542                                       | * 流程关型:  | 投标报答     |  |
|---------|-----------------------------------------------------------|----------|----------|--|
| * 项目名称: | 测试项目20181218A                                             | 申请人:     | captain  |  |
| * 申请时间: | 2018-12-20 11:05                                          | 申请人所在部门: | 招标造价事业一部 |  |
| 流程名称:   | 用章申请                                                      |          |          |  |
| 公章类型:   | □ 公童 ✔ 合同童 □ 法人童 □ 法人手签章 □ 法人签字 □ 公司资质章                   |          |          |  |
| 审批流程:   | 申请人>部门负责人>分管领导>公司领导>综合部 【杨梅】                              |          |          |  |
| 审批原因:   | 用童申请                                                      |          |          |  |
|         |                                                           |          |          |  |
| 审批意见:   |                                                           |          |          |  |
| 附件上传:   | Provide Workshill                                         |          |          |  |
|         | 展四些年 <b>父社</b><br>或将照片拖到这里,最多可选 10 个                      |          |          |  |
| * 审 批:  | <ul> <li>○同意 ○不同意</li> <li>✓ 提交申请</li> <li>◆关初</li> </ul> |          |          |  |
| L       |                                                           |          |          |  |

如果是分管领导及以上用户,在不同意的选项中还可以选择驳回到上一级/驳回到申请人, 即退回到上一级或者直接退回到发起点。

| * 审 批: | ◎同意●不同意 |  |
|--------|---------|--|
| *回退到:  | 驳回到申请人  |  |
|        | 驳回到申请人  |  |
|        | 驳回到上一级  |  |
|        | ● 关闭    |  |

### 2.1.3 资料移交

项目中已经移交的资料信息(状态:未接收,退回,撤回)

我的移交

|        | 项目 <b>召</b> 称 | 移交状态 | 接收人 | 接收时间 | 操作 |
|--------|---------------|------|-----|------|----|
| 1 测试项目 | 目20181218A    | 已移交  |     |      | 处理 |

点击"处理"后进入详细信息页,质量部接收前可点击"撤回"进行修改或重新提交。

|   | 移交       | 密時樂型    | 资料详细信息 | 附件                |                 | 移交时间                |
|---|----------|---------|--------|-------------------|-----------------|---------------------|
| 1 | V        | 资审文件    |        | checkList_横板.xlsx | <b>土</b> 重新选择附件 | 2018-12-20 11:10:53 |
| 2 |          | 招标文件    |        |                   | <b>北</b> 上传附件   |                     |
| 3 | <b>~</b> | 招投标过程资料 |        | checkList_欄板.xisx | <b>念</b> 重新选择附件 | 2018-12-20 11:10:53 |
| 4 |          | 中标通知书   |        |                   | <b>土</b> 上传附件   |                     |
| 5 |          | 委托单位评价表 |        |                   | <b>土</b> 上传附件   |                     |
| 6 |          | 其他      |        |                   | <b>土</b> 上传附件   |                     |
|   |          |         |        |                   |                 | # ≅ # ≅             |

### 2.1.4 待接收

资料接收人需要接收或已经接收资料的列表,点击"处理"后进入详情页面,根据移交人提供的实际资料项目核实后选择接收或退回。

我的接收

|   | 项目名称                    | 移交状态 | 移交人     | 移交时间                | 操作 |  |  |  |  |  |
|---|-------------------------|------|---------|---------------------|----|--|--|--|--|--|
| 1 | 测试项目20181218A           | 已移交  | captain | 2018-12-20 11:10:53 | 处理 |  |  |  |  |  |
| 2 | 招标测试20181219Z           | 已移交  | 薛志斌     | 2018-12-19 18:44:51 | 处理 |  |  |  |  |  |
| 3 | 项目测试4部——彭泽军             | 已移交  | 彭泽军     | 2018-12-19 15:15:51 | 处理 |  |  |  |  |  |
| 4 | 北京大兴                    | 已移交  | 彭泽军     | 2018-12-19 14:48:01 | 处理 |  |  |  |  |  |
| 5 | 招标89测试B                 | 已移交  | 王赫      | 2018-12-19 14:24:44 | 处理 |  |  |  |  |  |
|   |                         |      |         |                     |    |  |  |  |  |  |
| < | < 1 > 当前 1 页,每页 5 条,共5条 |      |         |                     |    |  |  |  |  |  |

移交人: captain

■ 项目详情

|   | 资料类型    | 资料详细信息 | 附件                |               | 确认接收        |
|---|---------|--------|-------------------|---------------|-------------|
| 1 | 资审文件    |        | checkList_欄紙.xlsx | <b>土</b> 查看附件 | ¥           |
| 2 | 招标文件    |        |                   |               |             |
| 3 | 招投标过程资料 |        | checkList_欄紙.xlsx | ▲ 查看附件        | <b>&gt;</b> |
| 4 | 中标通知书   |        |                   |               |             |
| 5 | 委托单位评价表 |        |                   |               |             |
| 6 | 其他      |        |                   |               |             |
|   |         |        |                   |               |             |

### 2.1.5 最新项目一览

显示最新项目,可以查看项目的简要信息,点击页码控制按键可以进行翻阅。

| 项目 |                 |           |       |                    |            |          |        |             |      |    |      |      |       |       | ۲  |
|----|-----------------|-----------|-------|--------------------|------------|----------|--------|-------------|------|----|------|------|-------|-------|----|
|    | 项目编号            | 项目名称      | 合同号编号 | 85( <sup>-</sup> ) | 中标金额       | 招标人      | 招标人联系人 | 招标人电话       | 行业   | 方式 | 类型   | 专业   | 项目负责人 | 项目结束日 | 操作 |
| 1  | ZB-2018-bd03-00 | 123       |       | 招标造价事业三部           |            |          |        |             |      |    |      |      | 陈尚和   |       | 跟踪 |
| 2  | ZB-2018-bd03-00 | 北京地铁7号线二期 |       | 招标造价事业三部           |            | 北京遠群工程咨询 | 刘工     | 01067805989 | 建设工程 | 公开 | 材料设备 | 轨道工程 | 王宗琳   |       | 跟踪 |
| 3  | ZB-2018-bd02-00 | 赤引南路 (金顶北 |       | 招标造价事业二部           |            | 北京市公联公路联 | 刘工     | 01088247529 | 建设工程 | 公开 | 施工   | 市政工程 | 刘梦娅   |       | 跟踪 |
| 4  | ZB-2018-bd01-00 | 北京通州文化旅游  |       | 招标造价事业一部           |            | 北京逸群工程咨询 | 刘畹飞    | 13811560809 | 建设工程 | 公开 | 监理   | 市政工程 | 郭军强   |       | 跟踪 |
| 5  | \$17-12-0903    | 东六环西侧路 (施 |       | 招标造价事业一部           | 4455555555 | 北京逸群工程咨询 | 刘晓飞    | 15911158831 | 建设工程 | 公开 | 勘察设计 | 市政工程 | 李秋晨   |       | 跟踪 |
|    | 1 2 2 4         |           |       | an de              |            |          |        |             |      |    |      |      |       |       |    |

点击"跟踪"后可以进入到项目详情页面,查看项目内各个阶段的执行情况。

| ■项目选择北京地铁7号线二期(东延)工程环球影城站(含八通线南延)攀墙材料采购01合同段(超白玻璃) 🏾 🋸 关 闭 |
|------------------------------------------------------------|
|------------------------------------------------------------|

|    |          | 计划         | 间周期        |        |     |            |      | 编制工作  |    |      |      |      |     |      | 流程工作 |
|----|----------|------------|------------|--------|-----|------------|------|-------|----|------|------|------|-----|------|------|
|    | 阶段       | 开始         | 结束         | 名称     | 执行人 | 执行时间       | 专业审核 | 项目负责人 | 用印 | 部门经理 | 分管领导 | 公司領导 | 兰章人 | 名称   | 执行人  |
| 1  | 项目入场     | 2018-12-20 | 2018-12-20 | 资料编制   | 王宗琳 | 2018-12-20 | 王宗琳  | 王宗琳   | 否  |      |      |      |     | 手续办理 | 王宗琳  |
| 2  | 招标公告     |            |            | 编制     |     |            |      |       | 否  |      |      |      |     | 发布   |      |
| 3  | 投标报名     |            |            |        |     |            |      |       | 8  |      |      |      |     | 接受报名 |      |
| 4  | 资审文件     |            |            | 偏制     |     |            |      |       | 否  |      |      |      |     | 没售   |      |
|    |          |            |            |        |     |            |      |       |    |      |      |      |     | 备案   |      |
| 5  | 资审专家抽取   |            |            | 抽取表编制  |     |            |      |       | 否  |      |      |      |     | 抽取   |      |
| 6  | 资审申请文件接收 |            |            |        |     |            |      |       | 否  |      |      |      |     | 接收   |      |
| 7  | 資审评审     |            |            |        |     |            |      |       | 否  |      |      |      |     | 參加   |      |
|    |          |            |            |        |     |            |      |       |    |      |      |      |     | 资料整理 |      |
| 8  | 资审结果备案   |            |            | 备室材料编制 |     |            |      |       | 否  |      |      |      |     | 备室   |      |
| 9  | 投标邀请书    |            |            | 编制     |     |            |      |       | 否  |      |      |      |     | 发出   |      |
| 10 | 招标文件     |            |            | 编制     |     |            |      |       | 否  |      |      |      |     | 备案   |      |
|    |          |            |            |        |     |            |      |       |    |      |      |      |     | 网上公示 |      |
|    |          |            |            |        |     |            |      |       |    |      |      |      |     | 发售   |      |
| 11 | 接收澄清     |            |            |        |     |            |      |       | 否  |      |      |      |     | 接收   |      |
| 12 | 补遗文件     |            |            | 编制     |     |            |      |       | 否  |      |      |      |     | 备宽   |      |
|    |          |            |            |        |     |            |      |       |    |      |      |      |     | 发出   |      |

### 2.1.6 我的工作

我的工作栏目内包含了以项目为基础的各项信息,因用户岗位职能不同,所能查阅的信息栏 目也会有所差异。

| 我的工作 |       |       |
|------|-------|-------|
| 项目进度 | 项目一览  | 申请一览  |
| 审批一览 | 合同号录入 | 保证金一览 |

### 2.1.6.1项目进度

项目进度:

| 根  | 据              | 选            | 定          | 时       | 间              | 没 <b></b>  | 至 看      | 项    | 目  | 阶    | 段    | 计    | 划  |
|----|----------------|--------------|------------|---------|----------------|------------|----------|------|----|------|------|------|----|
| 日期 | 选择: 2018-12-20 | <b>—</b> - 2 | 2018-12-20 | 📑 项目名称: | 查询             | 重置         |          |      |    |      |      |      |    |
|    | 合同号编号          | 计划周期开始       | 计划周期结束     | 阶段名称    | 项目编号           | 项目名称       | 部门       | 行业   | 方式 | 类型   | 专业   | 项目负担 | 责人 |
| 1  |                | 2018-12-19   | 2018-12-20 | 投标邀请书   | ZB-2018-bd04-0 | 北京大兴       | 招标造价事业四部 | 建设工程 | 邀请 | 施工   | 轨道工程 | 彭泽军  |    |
| 2  |                | 2018-12-19   | 2018-12-20 | 招标文件    | ZB-2018-bd04-0 | 北京大兴       | 招标造价事业四部 | 建设工程 | 邀请 | 施工   | 轨道工程 | 彭泽军  |    |
| 3  |                | 2018-12-19   | 2018-12-22 | 资审文件    | ZB-2018-bd04-0 | 北京大兴       | 招标造价事业四部 | 建设工程 | 邀请 | 施工   | 轨道工程 | 彭泽军  |    |
| 4  |                | 2018-12-19   | 2018-12-20 | 资审结果备案  | ZB-2018-bd04-0 | 北京大兴       | 招标造价事业四部 | 建设工程 | 邀请 | 施工   | 轨道工程 | 彭泽军  |    |
| 5  |                | 2018-12-19   | 2018-12-21 | 资审评审    | ZB-2018-bd04-0 | 北京大兴       | 招标造价事业四部 | 建设工程 | 邀请 | 施工   | 轨道工程 | 彭泽军  |    |
| 6  |                | 2018-12-19   | 2018-12-21 | 项目入场    | ZB-2018-bd04-0 | 招标89测试A    | 招标造价事业四部 | 建设工程 | 公开 | 监理   | 建筑工程 | 王赫   |    |
| 7  |                | 2018-12-19   | 2018-12-31 | 投标邀请书   | ZB-2018-bd04-0 | 招标89测试B    | 招标造价事业四部 | 勘察设计 | 邀请 | 材料设备 | 轨道工程 | 王赫   |    |
| 8  |                | 2018-12-19   | 2018-12-31 | 投标报名    | ZB-2018-bd04-0 | 招标89测试B    | 招标造价事业四部 | 勘察设计 | 邀请 | 材料设备 | 轨道工程 | 王赫   |    |
| 9  |                | 2018-12-19   | 2018-12-31 | 招标公告    | ZB-2018-bd04-0 | 招标89测试B    | 招标造价事业四部 | 勘察设计 | 邀请 | 材料设备 | 轨道工程 | 王赫   |    |
| 10 |                | 2018-12-19   | 2018-12-31 | 接收澄清    | ZB-2018-bd04-0 | 招标89测试B    | 招标造价事业四部 | 勘察设计 | 邀请 | 材料设备 | 轨道工程 | 王赫   |    |
| 11 |                | 2018-12-12   | 2018-12-20 | 标前会     | ZB-2018-bd04-0 | 招标89测试B    | 招标造价事业四部 | 勘察设计 | 邀请 | 材料设备 | 轨道工程 | 王赫   |    |
| 12 |                | 2018-12-19   | 2018-12-22 | 资审文件    | ZB-2018-bd04-0 | 招标89测试B    | 招标造价事业四部 | 勘察设计 | 邀请 | 材料设备 | 轨道工程 | 王林   |    |
| 13 |                | 2018-12-19   | 2018-12-29 | 资审清标    | ZB-2018-bd04-0 | 招标89测试B    | 招标造价事业四部 | 勘察设计 | 邀请 | 材料设备 | 轨道工程 | 王帅   |    |
| 14 |                | 2018-12-19   | 2018-12-31 | 项目入场    | ZB-2018-bd04-0 | 招标89测试B    | 招标造价事业四部 | 勘察设计 | 邀请 | 材料设备 | 轨道工程 | 王68  |    |
| 15 |                | 2018-12-19   | 2018-12-29 | 项目入场    | ZB-2018-bd01-0 | 2018年顺义区顺  | 招标造价事业一部 | 交通工程 | 公开 | 施工   | 公路工程 | 陈海宁  |    |
| 16 | 合同编号20181219   | 2018-12-19   | 2018-12-29 | 中标通知书   | ZB-2018-bd03-0 | 招标测试201812 | 招标造价事业三部 | 建设工程 | 公开 | 施工   | 建筑工程 | 邢城震  |    |

### 2.1.6.2项目一览

#### 显示项目信息列表

|   | 项目一览      |            |          |      |      |              |             |      |    |    |      |         | ▼ 時間 |
|---|-----------|------------|----------|------|------|--------------|-------------|------|----|----|------|---------|------|
| 部 | ]:        | <b>Q</b> 項 | 目名称:     | 类型:  | * =  | <u>41</u> 2: | ▼ 查询 重置     |      |    |    |      |         |      |
|   | 项目名称      | 合同号编号      | 部门       | 中标金额 | 招标人  | 招标人联系人       | 招标人电话       | 行业   | 方式 | 类型 | 专业   | 项目负责人   | 操作   |
| 1 | 测试1       |            | 招标造价事业四部 |      |      |              |             |      |    |    |      | captain | 63   |
| 2 | 项目费试4部—…  |            | 招标造价事业四部 |      | 首发集团 | 王師           | 01067805858 | 建设工程 | 邀请 | 施工 | 建筑工程 | 彭泽军     | 6ð   |
| 3 | 测试cookie  |            | 招标造价事业一部 |      |      |              |             |      |    |    |      | captain | 6ð   |
| 4 | 测试—哈123   |            | 招标造价事业一部 |      |      |              |             |      |    |    |      | captain | 6ð   |
| 5 | 测试项目20181 |            | 招标造价事业一部 |      | 首发集团 | 王老五          | 01067805858 | 建设工程 | 邀请 | 监理 | 市政工程 | captain | 6ð   |
|   |           |            |          |      |      |              |             |      |    |    |      |         |      |

| * | [作台 项目进度   | × 审批用章 × | 項目—克 × 申 | 请——览 × |      |              |             |      |    |    |      |         |     |   |
|---|------------|----------|----------|--------|------|--------------|-------------|------|----|----|------|---------|-----|---|
|   | 项目一览       |          |          |        |      |              |             |      |    |    |      |         | て時度 | ] |
| 部 | ]: 招标造价事业— | 部 Q 项    | 目名称:     | 类型:    | * \$ | <u>ال</u> ا: | ▼ 査询 重置     |      |    |    |      |         |     |   |
|   | 项目名称       | 合同号编号    | 部门       | 中标金额   | 招标人  | 招标人联系人       | 招标人电话       | 行业   | 方式 | 类型 | 专业   | 项目负责人   | 操作  |   |
| 1 | 测试cookie   |          | 招标造价事业一部 |        |      |              |             |      |    |    |      | captain | 63  |   |
| 2 | 测试—哈123    |          | 招标造价事业一部 |        |      |              |             |      |    |    |      | captain | 6ð  |   |
| 3 | 测试项目20181  |          | 招标造价事业一部 |        | 首发集团 | 王老五          | 01067805858 | 建设工程 | 逾请 | 监理 | 市政工程 | captain | 68  |   |

点击后面的按钮可以跳转到对应的项目详情页面

|    | 项目详情     |    |    |        |     |      |      |       |    |      |      |      | 项目名称: | 則试项目201812184 | • <b>●</b> 关闭 |
|----|----------|----|----|--------|-----|------|------|-------|----|------|------|------|-------|---------------|---------------|
|    |          | 计划 | 周期 |        |     |      |      | 编制工作  |    |      |      |      |       |               | 流程工作          |
|    | 阶段       | 开始 | 结束 | 名称     | 执行人 | 执行时间 | 专业审核 | 项目负责人 | 用印 | 部门经理 | 分管领导 | 公司领导 | 法章人   | 名称            | 执行人           |
| 1  | 項目入场     |    |    | 资料编制   |     |      |      |       | 否  | 防海宁  | 鲁桂秋  |      |       | 手续办理          |               |
| 2  | 招标公告     |    |    | 编制     |     |      |      |       | 否  |      |      |      |       | 发布            |               |
| 3  | 投标报名     |    |    |        |     |      |      |       | 否  |      |      |      |       | 接受报名          |               |
| 4  | 资审文件     |    |    | 编制     |     |      |      |       | 否  |      |      |      |       | 备室            |               |
|    |          |    |    |        |     |      |      |       |    |      |      |      |       | 发售            |               |
| 5  | 资审专家抽取   |    |    | 抽取表编制  |     |      |      |       | 否  |      |      |      |       | 抽取            |               |
| 6  | 资审申请文件接收 |    |    |        |     |      |      |       | 否  |      |      |      |       | 接收            |               |
| 7  | 资审清标     |    |    |        |     |      |      |       | 否  |      |      |      |       | 参加            |               |
| 8  | 資産评审     |    |    |        |     |      |      |       | 否  |      |      |      |       | 资料整理          |               |
|    |          |    |    |        |     |      |      |       |    |      |      |      |       | 参加            |               |
| 9  | 资审结果备案   |    |    | 备案材料编制 |     |      |      |       | 否  |      |      |      |       | 备案            |               |
| 10 | 投标邀请书    |    |    | 编制     |     |      |      |       | 否  |      |      |      |       | 发出            |               |
| 11 | 招标文件     |    |    | 编制     |     |      |      |       | 否  |      |      |      |       | 发售            |               |
|    |          |    |    |        |     |      |      |       |    |      |      |      |       | 备室            |               |
|    |          |    |    |        |     |      |      |       |    |      |      |      |       | 网上公示          |               |

### 2.1.6.3审批一览

#### 当前用户全部审批信息列表

■ 我的审批

| <b>=</b> 9 | 轮的审批       |        |      |                   |         |                     |       | ▼ 查询 |
|------------|------------|--------|------|-------------------|---------|---------------------|-------|------|
|            | 项目阶段       | 流程美型   | 审批进度 | 所在项目              | 项目负责人   | 申请时间                | 当前审批人 | 操作   |
| 1          | 招标公告       | 审批用意流程 | 审批中  | 溃试项目20181218A     | captain | 2018-12-20 18:41:16 | 陈海宁   | 6ð   |
| 2          | 资审申请文件接收   | 审批流程   | 审批中  | 测试项目20181218A     | captain | 2018-12-20 18:41:10 | 除海宁   | 68   |
| 3          | 招标公告       | 审批流程   | 审批中  | 测试项目20181218A     | captain | 2018-12-20 18:41:04 | 陈海宁   | 68   |
| 4          | 项目入场       | 审批用章流程 | 审批中  | 测试项目20181218A     | captain | 2018-12-20 18:40:54 | 陈海宁   | 6-3  |
| 5          | 项目入场       | 审批用意流程 | 审批中  | 东六环西侧路(施西街-张采路)…  | 王帥      | 2018-12-20 16:02:18 | 除海宁   | 60   |
| 6          | 投标报名       | 审批流程   | 审批中  | 2018年顺义区顺沙路综治治理工程 | 陈海宁     | 2018-12-20 15:31:28 | 陈海宁   | 68   |
| 7          | 项目入场       | 审批用意流程 | 审批中  | 2018年順义区顺沙路综治治理工程 | 陈海宁     | 2018-12-20 15:28:24 | 陈海宁   | 6ð   |
| 8          | 补遗文件       | 审批流程   | 审批中  | 胡黑路(昌金路—平蓟路)改建    | 李秋晨     | 2018-12-20 15:07:56 | 除海宁   | 6ð   |
| 9          | 招标文件       | 审批流程   | 审批中  | 胡黑路(昌金路—平蓟路)改建    | 李秋晨     | 2018-12-20 15:06:44 | 防海宁   | 6ð   |
| 10         | 资审文件       | 审批流程   | 审批中  | 胡黑路 (昌金路—平蓟路) 改建  | 李秋晨     | 2018-12-20 14:55:06 | 陈海宁   | 6ð   |
| 11         | 项目入场       | 审批用意流程 | 审批中  | 2018年順义区顺沙路综治治理工程 | 陈海宁     | 2018-12-20 14:49:06 | 陈海宁   | 6ð   |
| 12         | 委托单位评价     | 审批用童流程 | 审批中  | 东六环西侧路(施园街-张采路)   | 李秋晨     | 2018-12-20 14:34:59 | 陈海宁   | 68   |
| 13         | 向招标人移交资料   | 审批用意流程 | 审批中  | 东六环西侧路 (施贾街-张采路)  | 李秋晨     | 2018-12-20 14:26:26 | 陈海宁   | 68   |
| 14         | 投标邀请书      | 审批用意流程 | 审批中  | 东六环西侧路 (施西街-张采路)  | 李秋晨     | 2018-12-20 14:26:13 | 陈海宁   | 6-3  |
| 15         | 异议 (质疑) 处理 | 审批用童流程 | 审批中  | 东六环西侧路 (施西街-张采路)  | 李秋晨     | 2018-12-20 14:25:06 | 防海宁   | 68   |
| 16         | 投标邀请书      | 审批用章流程 | 审批中  | 东六环西侧路 (施贾街-张采路)  | 李秋晨     | 2018-12-20 14:24:23 | 防海宁   | 6ð   |

#### 点击后面的按钮进入申请详情页面查看详细申请和审批情况。

| 流程基本信息        |         |                           |                     |            |                    |         |          |               |      |   |
|---------------|---------|---------------------------|---------------------|------------|--------------------|---------|----------|---------------|------|---|
|               | * 审批编号: | [用章申请]20181220            | 011542              |            |                    | * 阶段名称: | 投标报名     |               |      |   |
|               | •项目名称:  | 测试项目20181218A             | ι                   |            |                    | 申请人:    | captain  |               |      |   |
|               | * 申请时间: | 2018-12-20 11:05          |                     |            |                    | 项目所在部门: | 招标造价事业一部 |               |      |   |
|               | 流程英型:   | 用意申请                      |                     |            |                    |         |          |               |      |   |
|               | 公意樂型:   | 公章 ✔ 合同章                  | 法人章 🗌 法人手签章 🗌 法人    | 許事 🗌 公司资质章 |                    |         |          |               |      |   |
|               | 审批流程:   | 申请人>部门负担                  | 责人>分替领导>公司领导        | >综合部 [杨梅]  |                    |         |          |               |      |   |
|               | 申请说明:   | 用意申请                      |                     |            |                    |         |          |               |      |   |
| - 10 (D et 20 |         |                           |                     |            |                    |         |          |               |      |   |
| 目品 性 ジ 注      | 审批意见:   |                           |                     |            |                    |         |          |               |      |   |
|               |         |                           |                     |            |                    |         |          |               |      | _ |
|               | 附件上传:   |                           |                     |            |                    |         |          |               |      |   |
|               |         | 点击选择文件                    |                     |            |                    |         |          |               |      |   |
|               |         | 或将照片拖到这里。                 | ,最多可选 10 个          |            |                    |         |          |               |      |   |
|               | ***     |                           |                     |            |                    |         |          |               |      |   |
|               | 40 Jul- |                           |                     |            |                    |         |          |               |      |   |
|               |         | <ul> <li>● 关 田</li> </ul> |                     |            |                    |         |          |               |      |   |
| ■ 流转历史        |         |                           |                     |            |                    |         |          |               |      |   |
| 执行环节          | 执行人员    | ŧ                         | 开始时间                | 50         | <b>志来时间</b>        |         | 提交意见     | 附件            | 任务历时 |   |
| 部门负责人         | 除海宁     |                           | 2018-12-20 11:05:57 |            |                    |         |          | <b>土</b> 智无附件 |      |   |
| 项目负责人         | captain |                           | 2018-12-20 11:05:57 | 2          | 018-12-20 11:05:57 |         | 用章申请     | <b>土</b> 智无附件 |      |   |
|               |         |                           |                     |            |                    |         |          |               |      |   |

9

### 2.1.6.4申请一览

用户所提交的所有申请事项,可以点击后面的按钮查看相应内容或者销毁该条申请。

|   | 我的申请          |          |         |      |         |                     |       | ▼ 查询  |
|---|---------------|----------|---------|------|---------|---------------------|-------|-------|
|   | 所在项目          | 项目阶段     | 流程类型    | 审批进度 | 项目负责人   | 申请时间                | 当前审批人 | 操作    |
| 1 | 测试项目20181218A | 招标公告     | 审批流程    | 审批中  | captain | 2018-12-21 14:53:14 | 防海宁   | 6ð    |
| 2 | 责试项目20181218A | 招标公告     | 审批用章流程  | 审批中  | captain | 2018-12-20 18:41:16 | 防海宁   | 6-3 💼 |
| 3 | 责试项目20181218A | 资审申请文件接收 | 审批流程    | 审批中  | captain | 2018-12-20 18:41:10 | 防海宁   | 68 🗃  |
| 4 | 演武项目20181218A | 招标公告     | 审批流程    | 审批中  | captain | 2018-12-20 18:41:04 | 防海宁   | 6ð 👩  |
| 5 | 测试项目20181218A | 项目入场     | 审批用章流程  | 审批中  | captain | 2018-12-20 18:40:54 | 防海宁   | 6ð 😭  |
| 6 | 责试项目20181218A | 保证金退款    | 保证金退款申请 | 审批中  | captain | 2018-12-20 11:06:16 | 防海宁   | 6ð 😑  |
| 7 | 测试项目20181218A | 项目入场     | 审批流程    | 已撤销  | captain | 2018-12-20 11:06:00 | 陈兵礼   | 6ð    |
| 8 | 测试项目20181218A | 投标报名     | 审批用意流程  | 审批中  | captain | 2018-12-20 11:05:43 | 陈海宁   | 6ð 💼  |

#### 查看详情:

■ 审批流程填写

#### 流程基本信息 \* 审批编号: [普通申请]20181221145314 \* 阶段名称: 招标公告 \*项目名称: 测试项目20181218A 申请人: captain 项目所在部门: 招标造价事业一部 \* 申请时间: 2018-12-21 14:53 流程类型: 审批申请 审批流程: 申请人----->部门负责人----->分营领导----->公司领导 申请说明: 申请 ■流程办理 ♠ 关 闭 🗐 流转历史 执行环节 执行人员 开始时间 结束时间 提交意见 附件 任务历时 部门负责人 陈海宁 2018-12-21 14:53:24 **土**智元附件 申请人 captain 2018-12-21 14:53:24 2018-12-21 14:53:24 **土**樹无附件 申请

#### 销毁申请:填写销毁原因后即可销毁该条申请,不再流转。

|   | D 3 +++ 1HI   |          |         |                      |         |                     |       | 1 - 10 |
|---|---------------|----------|---------|----------------------|---------|---------------------|-------|--------|
|   | 所在项目          | 项目阶段     | 流程类型    | 审批进度                 | 项目负责人   | 申请时间                | 当前审批人 | 操作     |
| 1 | 测试项目20181218A | 招标公告     | 审批流程    | 审批中                  | captain | 2018-12-21 14:53:14 | 防海宁   | 63 🗃   |
| 2 | 测试项目20181218A | 招标公告     | 审批用章流程  | 审批中                  | captain | 2018-12-20 18:41:16 | 防海宁   | 6-3 💼  |
| 3 | 测试项目20181218A | 资审申请文件接收 | 审批流程    | 审批中                  | captain | 2018-12-20 18:41:10 | 防御中   | 60 💼   |
| 4 | 测试项目20181218A | 招标公告     | 审批流程    | 审批中                  | captain | 2018-12-20 18:41:04 | 陈海宁   | 60 💼   |
| 5 | 测试项目20181218A | 项目入场     | 审批用章流程  | 审批中                  | captain | 2018-12-20 18:40:54 | 防海宁   | 60 🔒   |
| 6 | 测试项目20181218A | 保证金退款    | 保证金退款申请 | 审批中                  | captain | 2018-12-20 11:06:16 | 防海宁   | 63 💼   |
| 7 | 测试项目20181218A | 项目入场     | 审批流程    | 销毁流程 填写销毁原           |         | 2018-12-20 11:06:00 | 際兵礼   | 60     |
| 8 | 測試项目20181218A | 投标报名     | 审批用章流程  |                      |         | 2018-12-20 11:05:43 | 防海宁   | 60 💼   |
|   |               |          |         | 请输入销级原因:项目停工<br>✔ 保存 | -       |                     |       |        |

### 2.1.6.5保证金一览

可以查看每个项目各投标人保证金的缴纳和退还情况。

| ままのままでは、またいでは、またいいは、またいでは、またいいは、またいいは、まtいいは、まtいいは、まtいいは、またいいは、まtいいは、まtいいは、まtいいは、まtいいは、まtいいは、まtいいは、まtいいは、まtいいは、まtいいは、まtいいは、まtいいは、まtいいは、まtいいは、まtいいは、まtいいは、まtいいは、まtいいは、まtいいは、まtいいは、まtいいは、まtいいは、まtいいは、まtいいは、まtいいは、まtいいは、まtいいは、まtいいは、まtいいは、まtいいは、まtいいは、まtいいは、まtいいは、まtいいは、まtいいは、まtいいいは、まtいいは、まtいいは、thutいいは、thuture、thuture、 |   |            |                         |                                                                                                    |                                                                                                    |                                                                                                    |                                                                                                    |
|----------------------------------------------------------------------------------------------------|---|------------|-------------------------|----------------------------------------------------------------------------------------------------|----------------------------------------------------------------------------------------------------|----------------------------------------------------------------------------------------------------|----------------------------------------------------------------------------------------------------|
| 高き 重四 (1) なのののののののののののののののののののののののののののののののののののの                                                                                                    |   | 目 保证金内容    |                         |                                                                                                    |                                                                                                    |                                                                                                    |                                                                                                    |
| 項目合称         操作         1         北京韓丁堡商品         投作         2         和京韓丁堡商品         8         2018-12-19         連載           1         第成1         第成本         ●         2         算用第         原用第         2         算用第         日本         1         1         和京韓丁堡商品         8         8         2018-12-19         申請款           2         第第次公社協会         ●         ●         ●         ●         ●         ●         ●         ●         ●         ●         ●         ●         ●         ●         ●         ●         ●         ●         ●         ●         ●         ●         ●         ●         ●         ●         ●         ●         ●         ●         ●         ●         ●         ●         ●         ●         ●         ●         ●         ●         ●         ●         ●         ●         ●         ●         ●         ●         ●         ●         ●         ●         ●         ●         ●         ●         ●         ●         ●         ●         ●         ●         ●         ●         ●         ●         ●         ●         ●         ●         ●         ●         ● </td <td></td> <td>投标人</td> <td>保证金类型</td> <td>应缴保证金</td> <td>实缴保证金</td> <td>邀纳日期</td> <td>是否已</td>                                                                                                    |   | 投标人        | 保证金类型                   | 应缴保证金                                                                                               | 实缴保证金                                                                                                    | 邀纳日期                                                                                                    | 是否已                                                                                                    |
| 1         第第1         第第1         第1         第1         第1                                                                                                    | 1 | 1 北京逸群工程咨询 | 投标保证金                   | 8                                                                                                   | 8                                                                                                    | 2018-12-19                                                                                                    | 已退款                                                                                                    |
| 2 項目現職人都——副译單     //       3 見成cokie     //       4 見成一台123     //       5 見助は項目20181218A     //                                                                                                    | 2 | 2 奥科瑞      | 投标保证金                   | 8                                                                                                   | 8                                                                                                    | 2018-12-19                                                                                                    | 未退款                                                                                                    |
| Bitucookle         Image: Cookle           Bituc-Mail 23         Image: Cookle           Bituc-Mail 2018/1218A         Image: Cookle                                                                                                    |   |            |                         |                                                                                                    |                                                                                                    |                                                                                                    |                                                                                                    |
| 1 周述一档123 / / / / / / / / / / / / / / / / / / /                                                                                                    |   |            |                         |                                                                                                    |                                                                                                    |                                                                                                    |                                                                                                    |
| ; gsutaE20181218A /                                                                                                    |   |            |                         |                                                                                                    |                                                                                                    |                                                                                                    |                                                                                                    |
|                                                                                                    |   |            |                         |                                                                                                    |                                                                                                    |                                                                                                    |                                                                                                    |
|                                                                                                    |   |            |                         |                                                                                                    |                                                                                                    |                                                                                                    |                                                                                                    |
|                                                                                                    |   |            |                         |                                                                                                    |                                                                                                    |                                                                                                    |                                                                                                    |
|                                                                                                    |   |            | 2 原标入 1 北市地勢工程道道。 2 原料時 | 投标人         保证金架型           1         北市逸弊工程面间。         投标保证金           2         興科場         投标保证金 | 投标人         保证金架型         应密保证金           1         北市地路工程串埠         投标保证金         8           2         奥科瑞         投标保证金         8 | 投稿人         保证金架型         应做保证金         实做保证金           1         北方地總非工程咨询。         投稿保证金         8         8           2         奥科論         投稿保证金         8         8 | 投标人         保证金架整         应数保证金         实数保证金         数纳日期           1         北京地勝工程書碑         投标保证金         8         8         2018-12-19           2         奥科瑞         投标保证金         8         8         2018-12-19 |

点击编辑按钮进入详情页面,可以对该项目下的保证金情况进行编辑:添加/删除/导出投标 人缴纳保证金信息,记录缴纳日期、标明退还情况等。

| # 3 | 作台   | 阶段设置    | × 保证金一览× | 编辑保证金× |       |          |           |                |        |            |      |
|-----|------|---------|----------|--------|-------|----------|-----------|----------------|--------|------------|------|
|     | 呆证金详 | 细管理     |          |        |       |          | 项目        | 名称:项目测试4部——彭泽军 | 退出当前项目 | +插入        | 2 导出 |
|     |      | 投标      | 人名称      |        | 保证金类型 | 应缴金额(万元) | 实邀保证金(万元) | 缴纳日期           |        | 是否已退       | 操作   |
| 1   | 奧科瑞  |         |          | 投标保    | 征金    | 8        | 8         | 2018-12-19     |        |            | Ê    |
| 2   | 北京逸  | 第工程咨询有限 | 設公司      | 投标保    | 还金    | 8        | 8         | 2018-12-19     |        | ×          | 8    |
|     |      |         |          |        |       |          |           |                | ✔ 保存   | <b>*</b> × | 闭    |
|     |      |         |          |        |       |          |           |                |        |            |      |
|     |      |         |          |        |       |          |           |                |        |            |      |

### 2.1.6.6合同号录入

根据页面列表上的项目信息确定需要填写对应的合同编号和日期.

| <b>#</b> I | 作台 合同号录入 ×        |                   |               |          |         |      |      |      |
|------------|-------------------|-------------------|---------------|----------|---------|------|------|------|
|            | 合同表管理             |                   |               |          |         |      |      | ▼ 隐藏 |
| 部门         |                   | Q 项目负责人:          |               | 重置       |         |      |      |      |
|            | 项目编号              | 项目名称              | 招标人           | 部门       | 项目负责人   | 合同编号 | 合同日期 | 操作   |
| 1          | ZB-2018-bd03-0030 | 招标测试20181221A-—标段 | 招标人A          | 招标造价事业三部 | 邢媛      |      |      | 1    |
| 2          | ZB-2018-bd03-0029 | 测试消息通知跳转          | 北京逸群工程咨询有限公司  | 招标造价事业三部 | 邢媛      |      |      | 1    |
| з          | ZB-2018-bd01-0028 | 共和国放假回家合计         | 北京市交通委员会路政局   | 招标造价事业一部 | 王瑶      |      | (    |      |
| 4          | ZB-2018-bd02-0027 | 北苑北综合交通枢纽主体工      | 中国建筑一局(集团)有限… | 招标造价事业二部 | 范瀚元     |      |      | 1    |
| 5          | ZB-2018-bd01-0026 | 2018年顺义区顺沙路综治治    | 北京市交通委员会顺义公路  | 招标造价事业一部 | 陈海宁     |      |      | 1    |
| 6          | ZB-2018-bd01-0025 | 胡黑路(昌金路—平蓟路)      | 北京市交通委员会路政局平  | 招标造价事业一部 | 李秋晨     |      |      | 1    |
| 7          | ZB-2018-bd03-0024 | 123               |               | 招标造价事业三部 | 陈尚和     |      |      | 1    |
| 8          | ZB-2018-bd03-0023 | 北京地铁7号线二期(东延…     | 北京逸群工程咨询有限公司  | 招标造价事业三部 | 王宗琳     |      |      | 1    |
| 9          | ZB-2018-bd02-0022 | 永引南路 (金顶北路~西五     | 北京市公联公路联络线有限  | 招标造价事业二部 | 刘梦娅     |      |      | 1    |
| 10         | ZB-2018-bd01-0021 | 北京通州文化旅游区颐瑞中      | 北京逸群工程咨询有限公司  | 招标造价事业一部 | 郭军强     |      |      | 1    |
| 11         | S17-12-0903       | 东六环西侧路 (施园街-张采    | 北京逸群工程咨询有限公司  | 招标造价事业一部 | 李秋晨     |      |      | 1    |
| 12         | ZB-2018-bd03-0019 | 招标测试20181219Z     | 北京市通州区中医医院    | 招标造价事业三部 | 邢媛      |      |      | 1    |
| 13         | ZB-2018-bd01-0018 | 招标测试20181219B     |               | 招标造价事业一部 | 鄣军强     |      |      | 1    |
| 14         | ZB-2018-bd04-0017 | 官方                |               | 招标造价事业四部 | 彭泽军     |      |      | 1    |
| 15         | ZB-2018-bd04-0016 | 非官方               |               | 招标造价事业四部 | 彭泽军     |      |      | 1    |
| 16         | ZB-2018-bd04-0015 | 测试2               |               | 招标造价事业四部 | 彭泽军     |      |      | 1    |
| 17         | 78-2018-bd04-0014 | %BR#1             |               | 探索法论查测师部 | cantain |      |      |      |

点击项目后面的编辑按钮进入详情页进行编辑保存。

| 国 新増合同表 |                |         |            | - |
|---------|----------------|---------|------------|---|
| 基本信息    |                |         |            |   |
| * 合同编号: | YQZX2018122101 | * 合同日期: | 2018-12-21 |   |
| 备注:     | 备注信息           |         |            |   |
|         |                |         |            |   |
|         | ✔ 保友 像单词       |         |            |   |
|         |                |         |            |   |
|         |                |         |            |   |

### 2.1.7 资料归档

### 2.1.7.1资料移交状况

浏览各项目资料移交情况,可以按项目名称、移交状态进行搜索,点击详细后进入详情页查 看资料详细信息或下载资料附件。

| 👤 Ед          | 骨工作台 资料移交状×           |           |                               |                     |             |         |
|---------------|-----------------------|-----------|-------------------------------|---------------------|-------------|---------|
| ● 在线 (● 注钠    | ■ 资料移交状况一览            |           |                               |                     |             |         |
| 品 招标管理        |                       |           |                               |                     |             |         |
|               | 项目名称: 测试 状态           | 5: • 查询   |                               |                     |             |         |
|               | 项目名和                  | 7         | 状态                            | 移交时间                |             | 操作      |
|               | 1 项目测试20181226A       |           | 退回                            | 2018-12-26 11:06:51 |             | 详细      |
|               | 2 招标测试20181225A       |           | 已接收                           | 2018-12-25 17:10:48 |             | 详细      |
|               | 3 测试cookie            |           |                               |                     |             | 详细      |
|               | 4 招标测试20181219B       |           |                               |                     |             | 详细      |
|               | 5 招标测试20181221A-一标段   |           |                               |                     |             | 详细      |
|               | 6 测试项目20181218A       |           |                               |                     |             | 详细      |
|               | 7 阅试满意通知跳转            |           |                               |                     |             | 详细      |
|               | 8 测试1                 |           |                               |                     |             | 详细      |
|               | 9 项目测试4部——影泽军         |           |                               |                     |             | 详细      |
|               | 10 招标测试20181224A      |           |                               |                     |             | 详细      |
|               | 11 测试—哈123            |           |                               |                     |             | 详细      |
|               | 12 招标测试20181225B      |           | 未移交                           |                     |             | 详细      |
|               | 13 招标89测试B            |           |                               |                     |             | 详细      |
|               | 14 招标测试20181219A      |           |                               |                     |             | 详细      |
|               | 15 招标测试20181219Z      |           |                               |                     |             | 详细      |
|               | 16 贾试2                |           |                               |                     |             | 详细      |
| En En         | ● 工作台 资料都交过_× 资料都交详情× |           |                               |                     |             |         |
| D strategy in | ■ 资料移交详情              |           |                               |                     |             |         |
| CD INVEST     | 原目を行                  | UTEL MAIL | any constants                 | Pros                | 11 <b>2</b> | IE YOUR |
|               | 1 项目测试20181226A       | 1787/c    | 研究文化的は                        | 土东南部件               |             |         |
|               | 2 15日第1月20181226A     | 招展文件      | 和标文件例试                        | 1. 10/011/2         |             |         |
|               |                       |           |                               |                     |             |         |
|               |                       | 下载附件      |                               | - 🛛 ×               |             |         |
|               |                       |           |                               |                     |             |         |
|               |                       | checkLi   | st_审批一范.xlsx captain 2018-12- | 26 11:06            |             |         |
|               |                       |           |                               |                     |             |         |
|               |                       |           |                               |                     |             |         |
|               |                       |           |                               |                     |             |         |
|               |                       |           |                               |                     |             |         |
|               |                       |           |                               |                     |             |         |
|               |                       |           |                               |                     |             |         |

### 2.1.7.2按项目查资料

根据项目列表直接浏览每个项目内各项资料移交情况,可直接下载对应附件。

| 🖨 In | 台 按项目直找 ×         |                |           |               |                  |               |                     |            |
|------|-------------------|----------------|-----------|---------------|------------------|---------------|---------------------|------------|
| ■项   | 目查找               |                |           |               |                  |               |                     |            |
| 项目   | 名称: 查             | ii)            |           |               |                  |               |                     |            |
|      | 迈目女称              | 海松戸白桜          | 资金文件      | 据标文体          | 由振運知成            | 委托单位评价素       | 纲标注编游艇              | 羊肉         |
| 22   | 招标测试20181219Z     | Sec I Constant | 20.00.011 | 20000011      | -1-1000a2/1811/F | acconcertoral | 214 12/14/18/24/111 | Priv       |
| 23   | 招标测试20181221A-—标段 |                |           |               |                  |               |                     |            |
| 24   | 招标测试20181224A     |                |           |               |                  |               |                     |            |
| 25   | 招标测试20181225A     | 已接收            | ▲ 下载附件    | ▲ 下载附件        |                  |               |                     |            |
| 26   | 招标测试20181225B     | 未移交            |           |               |                  |               |                     |            |
| 27   | 永引南路 (金顶北路~西五环路   |                |           |               |                  |               |                     |            |
| 28   | <b>赏</b> 试1       |                |           |               |                  |               |                     |            |
| 29   | 费试2               |                |           |               |                  |               |                     |            |
| 30   | 测试cookie          |                |           |               |                  |               |                     |            |
| 31   | 测试—哈123           |                |           |               |                  |               |                     |            |
| 32   | 测试满意通知跳转          |                |           |               |                  |               |                     |            |
| 33   | 测试项目20181218A     |                |           |               |                  |               |                     |            |
| 34   | 胡黑路 (昌金路—平蓟路) 改   |                |           |               |                  |               |                     |            |
| 35   | 非官方               |                |           |               |                  |               |                     |            |
| 36   | 项目完善消息提示20181219A |                |           |               |                  |               |                     |            |
| 37   | 项目完善消意提示20181219B |                |           |               |                  |               |                     |            |
| 38   | 项目测试20181226A     | 退回             | ▲ 下载附件    | <b>土</b> 下载附件 |                  |               |                     |            |
| 39   | 项目测试4部——彭泽军       |                |           |               |                  |               |                     |            |
|      |                   |                |           |               |                  |               |                     | 46% * 0.9% |

### 2.1.7.3 按分类查资料

根据移交资料类型查看资料信息和移交情况。

| 番工作台 按分类直找 ×    |      |                  |       |               |
|-----------------|------|------------------|-------|---------------|
| ■ 分类查找          |      |                  |       |               |
| 资料分类: 资审文件 🔻 查祖 |      |                  |       |               |
| 项目名称            | 资料分类 | 创建时间             | 资料已归档 | 操作            |
| 1 cass          | 资审文件 | 2018-12-24 17:53 | 是     | ▲ 查看附件        |
| 2 招标测试20181225A | 资审文件 | 2018-12-25 11:01 | 見     | ▲ 查看附件        |
| 3 项目测试20181226A | 资审文件 | 2018-12-26 11:06 | 否     | <b>1</b> 查看附件 |
|                 |      |                  |       |               |
|                 |      |                  |       |               |
|                 |      |                  |       |               |
|                 |      |                  |       |               |

### 2.2 项目填报模块

对当前项目进行填报设置。

### 2.2.1 项目填报

针对于指定项目填写该项目下各阶段的信息。

|    | 阶段列表     |            |            |        | 选择项目    | 項目 | 名称项 | 5目測试4 | 8——彭泽军       | 退出当前项目        |
|----|----------|------------|------------|--------|---------|----|-----|-------|--------------|---------------|
|    | 阶段名称     | 开始时间       | 结束时间       | 编制名称   | 编制执行人   |    |     |       | 操作           |               |
| 1  | 項目入场进入详情 | 2018-12-27 | 2018-12-27 | 资料编制   | captain | ۲  | Ø   |       | 下载模板<br>资料、工 | 、需要提交的<br>作记录 |
| 2  | 招标公告     | 2018-12-21 | 2018-12-21 | 綱制     | 彭泽军     | ۲  | Ø   |       |              |               |
| 3  | 投标报名     |            |            |        |         | ۲  | ß   |       |              |               |
| 4  | 资审文件     |            |            | 编制     |         | ۲  | Ø   |       |              |               |
| 5  | 资审专家抽取   |            |            | 抽取表编制  |         | ۲  | Ø   |       |              |               |
| 6  | 资审申请文件接收 |            |            |        |         | ۲  | Ø   |       |              |               |
| 7  | 资审清标     |            |            |        |         | ۲  | Ø   |       |              |               |
| 8  | 资审评审     |            |            |        |         | ۲  | Ø   |       |              |               |
| 9  | 资审结果备案   |            |            | 备室材料编制 |         | ۲  | Ø   |       |              |               |
| 10 | 投标邀请书    |            |            | 编制     |         | ۲  | 0   |       |              |               |
| 11 | 招标文件     |            |            | 编制     |         | ۲  | Ø   |       |              |               |
| 12 | 蹒跚现场     |            |            |        |         | ۲  | 0   |       |              |               |
| 13 | 标前会      |            |            |        |         | ۲  | 0   |       |              |               |
| 14 | 接收澄清     |            |            |        |         | ۲  | Ø   |       |              |               |
| 15 | 补遗文件     |            |            | 编制     |         | ۲  | 0   |       |              |               |
| 16 | 开标       |            |            |        |         | ۲  | 0   |       |              |               |
| 17 | 清标       |            |            |        |         | ۲  | Ø   |       |              |               |
| 18 | 第一信封评标   |            |            |        |         | ۲  | 0   |       |              |               |

点击阶段名称后进入阶段详情进行编辑。

编辑完成后可以选择保存或选择保存并提交流程。

区别:

"保存"= 只保存页面填写内容;

"保存并提交流程" = 保存页面信息并跳转到:流程审批(用印为"否")/用章申请(用印为"是")。

| 🖬 项目入场      |         |            |                                    |   |            |      | 项目名称项目测试4部—   | 一彭泽军            |
|-------------|---------|------------|------------------------------------|---|------------|------|---------------|-----------------|
| 计划周期        |         |            |                                    |   |            |      |               |                 |
|             | * 日期选择: | 2018-12-27 |                                    | 8 | 2018-12-27 | 13   |               |                 |
| 資料編制        |         |            |                                    |   |            |      |               |                 |
|             | 执行人:    | captain    |                                    |   |            | Q    |               |                 |
|             | 编制时间:   | 2018-12-27 |                                    |   |            | 13   |               |                 |
|             | 专业审核:   | 张明         |                                    |   |            | Q    |               |                 |
|             | 审核时间:   | 2018-12-28 |                                    |   |            |      |               |                 |
|             | 项目负责人:  | 彭泽军        |                                    |   |            | ٩    |               |                 |
|             | 部门负责人:  | 王涛         |                                    |   |            | ٩    |               |                 |
|             | 是否用印:   | 륜          |                                    |   |            | *    |               |                 |
| <i>法粮工件</i> | 2       | \          | 一<br>是/否 用印将影响到提交流程申请的类型<br>是:用童申请 |   |            |      | 5 o • • 🙂 🐓 📼 | 3 <b>4</b> ¥ 12 |
|             | 流程工作美型  |            | 否: 文件审批流程行人                        |   | 办理时间       | 发布媒介 | 1             | 操作              |
| 1 手续办理      |         | * capta    |                                    | Q |            |      | 8             |                 |
| +增行         |         |            | 7                                  |   |            |      |               |                 |
|             |         | ✔保存        | • 保存并提交流程 • 关闭                     |   |            |      |               | 6               |

是否用印为"是"时:

#### 逸群 ERP 网页版使用说明书

| 甲瓜沉性喂与  |         |                                            |            | - 项目名称:项目则试4部——影泽军 退出                    | 当前攻 |
|---------|---------|--------------------------------------------|------------|------------------------------------------|-----|
| 程基本信息填写 |         |                                            |            |                                          |     |
|         | * 审批编号: | 2018122811620                              | * 申请类型:    | : 项目入场                                   |     |
|         | *项目名称:  | 项目则试4部———————————————————————————————————— | 申请人:       | : captain                                |     |
|         | *申请时间;  | 2018-12-28 11:6:21                         | ■ 申请人所在部门: | : 招标运价事业四部                               |     |
|         | 公章类型:   | ● 公章 ● 合同章 ● 法人章 ● 法人手签章 ● 法人签字 ● 公司资      | 质章         |                                          |     |
|         | 审批流程:   | 申请人>部门负责人>分管领导>公司领导>综合部【                   | 杨梅】        |                                          |     |
|         | 申请说明:   |                                            |            |                                          |     |
|         |         |                                            |            |                                          |     |
|         |         |                                            |            | li li li li li li li li li li li li li l |     |
|         | 附件上传:   |                                            |            |                                          |     |
|         | 附件上传:   | 虚乱损耗文件                                     |            | <i></i>                                  |     |
|         | 附件上传:   | <u>急急恐哮文件</u><br>威州四片為到江街。 最多可造 10 个       |            |                                          |     |
|         | 附件上传:   |                                            |            |                                          |     |
|         | 附件上传:   |                                            |            |                                          |     |
|         | 期件上传:   |                                            |            |                                          |     |

#### 是否用印为"否"时:

| ■ 审批流程填写 |                     |          | - 项目名称:项目测试4部 |
|----------|---------------------|----------|---------------|
| 流程基本信息填写 |                     |          |               |
| * 审批编号:  | 2018122811560       | * 申请类型:  | 项目入场          |
| * 项目名称:  | 项目测试4部———           | 申请人:     | captain       |
| * 申请时间:  | 2018-12-28 11:56:0  | 申请人所在部门: | 招标造价事业四部      |
| 审批流程:    | 申请人>部门负责人>分管领导>公司领导 |          |               |
| 申请说明:    |                     |          |               |
|          |                     |          |               |
| 附件上传:    |                     |          |               |
|          | 点击选择文件              |          |               |
|          | 或将照片拖到这里,最多可选 10 个  |          |               |
|          |                     |          |               |
|          | ▼ 揽 父 申 请 ● 天 闭     |          |               |
|          |                     |          |               |

#### 开始时间 结束时间 编制名称 编制执行人 操作 2018-12-19 资料编制 彭泽军 • a 🗇 2018-12-21 编制 彭泽军 ٢ n 🗰 ٩ n 🗄 $\times$ 新建下载任务 a 🗇 ٩ *o* 🖽 ٢ 文件名 34MB • 🖉 🖽 保存到桌面 a 🗰 ٩ 复制链接地址 • / 🖽 直接打开 取消 ٩ a 🖽 编制 • 🖉 🖽 编制 ۰ 🧳 🗎

#### 可以下载查看阶段中存储的模板

|      |              |          |                       |       | 项 | 目名称:[ | 页目测试4部— | ——彭泽军 | 退出当前项目 |
|------|--------------|----------|-----------------------|-------|---|-------|---------|-------|--------|
| 开始时间 |              | 结束时间     | 编制名称                  | 编制执行人 |   |       | 操作      | F     |        |
| 2-19 | 2018-12-19   |          | 资料编制                  | 彭泽军   | ۲ | Ø     |         |       |        |
| 2-21 | 2018-12-21   |          | 编制                    | 彭泽军   | ۲ | . 🧭   | )       |       |        |
|      |              |          |                       |       | • | Ø     |         |       |        |
|      |              |          | 编制                    |       | ۲ | Ø     |         |       |        |
|      | ALL DE 20191 | ch 7 22% | 1.1 The new Arts land |       | ۲ | Ø     |         |       |        |
|      | 4000000F1    | 电子英科     |                       | ~     | ۲ | Ø     |         |       |        |
|      | 智元货木         | Ť        |                       |       | ۲ | Ø     |         |       |        |
|      |              | 阶段内提交的资  | 料信息                   |       | ۲ | Ø     |         |       |        |
|      |              |          |                       |       | ۲ | Ø     |         |       |        |
|      |              |          |                       |       | ۲ | Ø     |         |       |        |
|      |              |          |                       |       | ۲ | Ø     |         |       |        |
|      |              |          |                       |       | ۲ | Ø     |         |       |        |
|      |              |          |                       |       | ۲ | Ø     |         |       |        |
|      |              |          |                       |       | ۲ | Ø     |         |       |        |

#### 查看阶段内需要提交的纸质资料或是电子资料信息

点击第三个按钮查看阶段详细信息,对该阶段中做过的工作进行记录,可以根据需求重新 添加工作内容或删除历史工作记录(第一次填写的记录不能删除)。

|    | 阶段列表     | 说列联        |            |        |       |                         |  |  |  |  |  |
|----|----------|------------|------------|--------|-------|-------------------------|--|--|--|--|--|
|    | 阶段名称     | 开始时间       | 结束时间       | 编制名称   | 编制执行人 | 操作                      |  |  |  |  |  |
| 1  | 项目入场     | 2018-12-19 | 2018-12-19 | 资料编制   | 彭泽军   | ● Ø                     |  |  |  |  |  |
| 2  | 招标公告     | 2018-12-21 | 2018-12-21 | 綱制     | 彭泽军   | ø ø <u>@</u>            |  |  |  |  |  |
| 3  | 投标报名     |            |            |        |       | o 🖉 🕮                   |  |  |  |  |  |
| 4  | 资审文件     |            |            | 编制     |       | ●                       |  |  |  |  |  |
| 5  | 资审专家抽取   |            |            | 抽取表编制  |       | <ul> <li>Ø 🗐</li> </ul> |  |  |  |  |  |
| 6  | 资审申请文件接收 |            |            |        |       | ● Ø                     |  |  |  |  |  |
| 7  | 资审清标     |            |            |        |       | ④ 𝒴 🟥                   |  |  |  |  |  |
| 8  | 資审评审     |            |            |        |       | ●                       |  |  |  |  |  |
| 9  | 资审结果备室   |            |            | 晉室材料编制 |       | ●                       |  |  |  |  |  |
| 10 | 投标邀请书    |            |            | 调制     |       | ● Ø                     |  |  |  |  |  |

| ■ 招称公告 历史数据 項目名称项目期試4部——對译率 ◆ 美 闭 |            |            |     |            |       |            |       |       | ■新填写 ● 关闭 |
|-----------------------------------|------------|------------|-----|------------|-------|------------|-------|-------|-----------|
|                                   | 计划周期开始     | 计划周期结束     | 执行人 | 编制时间       | 专业审核人 | 审核时间       | 项目负责人 | 部门负责人 | 操作        |
| 1                                 | 2018-12-19 | 2018-12-19 | 彭泽军 | 2018-12-19 | 张明    | 2019-01-06 | 彭泽军   | 王涛    | 1         |
| 2                                 | 2018-12-19 | 2018-12-19 | 彭泽军 | 2018-12-19 | 陈兵礼   |            | 彭泽军   | 王涛    |           |
| 3                                 | 2018-12-21 | 2018-12-21 | 彭泽军 | 2018-12-21 |       |            | 彭泽军   | 王涛    | 1         |
|                                   |            |            |     |            |       |            |       |       |           |

#### 点击确定删除历史记录。

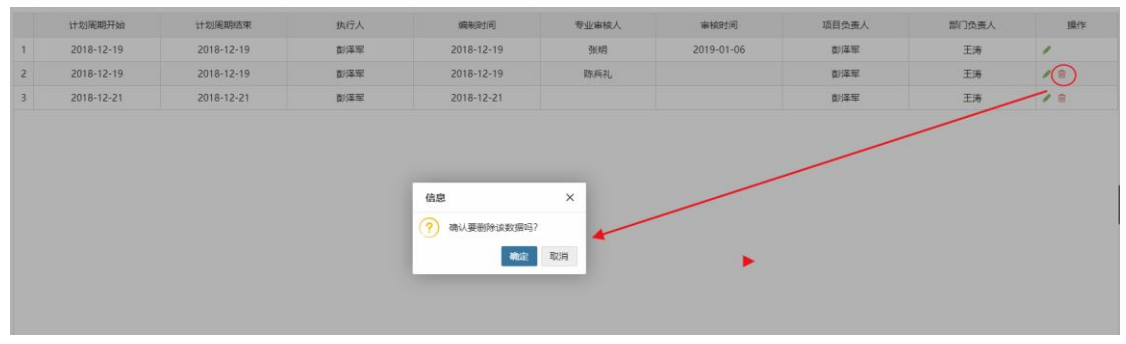

### 2.2.2 流程管理

### 2.2.2.1用章申请

指定项目内的用章申请,可以根据实际情况填写或选择项目阶段、申请时间、用章类型、申 请说明等,还可添加附件一并上传,选择"提交申请"提交到上级审批。

| 国 审批流程填写 |                                                                                                    |        |          |          | - 项目名称:项目则试4部——彭泽军 | 退出当前项目 |
|----------|----------------------------------------------------------------------------------------------------|--------|----------|----------|--------------------|--------|
| 流程基本信息填写 |                                                                                                    |        |          | 项目阶段填写   |                    |        |
| * 审批编号   | [用章申请]20181224104536                                                                                                    | *项目阶段: |          | 招标公告     |                    | Ŧ      |
| * 项目名称   | 项目测试4部————————————————————————————————————                                                                                                    |        | 申请人:     | captain  |                    |        |
| * 申请时间   | 2018-12-24 10:45:37                                                                                                    | 申请时间选择 | 申请人所在部门: | 招标造价事业四部 |                    |        |
| 公章关型     | : 🗹 公章 📄 合同章 📄 法人章 📄 法人手签章 📄 法人签字 🔜 公司资质章                                                                                                    | 选择用章类型 | (可多选)    |          |                    |        |
| 审批流程     | 审批流程: 申请人>部门负责人>分管领导>公司领导>综合部 【杨梅】                                                                                                    |        |          |          |                    |        |
| 申请说明     | 招标公告用章申请<br>填写申请说明                                                                                                    |        |          |          |                    |        |
| 附件上传     | の此のほどは、なりまででは、日本のでは、日本のでは、日本のでは、日本のでは、日本のでは、日本のでは、日本のでは、日本のでは、日本のでは、日本のでは、日本ののでは、日本のののでは、日本のののでは、日本のののでは、日本のののでは、日本のののでは、日本のののでは、日本のののでは、日本のののでは、日本のののでは、日本のののでは、日本のののでは、日本ののののでは、日本のののでは、日本ののののでは、日本ののののでは、日本のののでは、日本のののでは、日本ののののでは、日本のののでは、日本のののでは、日本のののでは、日本のののでは、日本のののでは、日本のののでは、日本のののでは、日本のののでは、日本のののでは、日本のののでは、日本ののののでは、日本のののでは、日本ののののでは、日本のののでは、日本のののでは、日本ののののでは、日本のののでは、日本ののののでは、日本ののののでは、日本のののでは、日本ののののでは、日本ののののでは、日本ののののののでは、日本ののののでは、日本ののののののでは、日本のののののののでは、日本のののののののののののののののののののののののののののののののののののの |        |          |          |                    |        |
|          | ✓ 提 交 申 请                                                                                                    |        |          |          |                    |        |

### 2.2.2.2审批流程

指定项目内,文件审批的申请,可以选择项目阶段、申请时间,填写申请说明,添加附件。

| <ul> <li>Tet (* 114)</li> </ul>           | ■ 审批流程填写      |                         |          |          | - 项目名称项目宽试4部——彭泽军 | 退出当前项目 |
|-------------------------------------------|---------------|-------------------------|----------|----------|-------------------|--------|
| 品 招标管理 🗸 🗸                                |               |                         |          |          |                   |        |
| ◎ 項目填振                                    | 派程基本信息填写      |                         |          |          |                   |        |
| ◎ 流程管理 ~                                  | ▲ 审批编号:       | [普通申请]201812241117      | ▲項目阶段:   | 项目入场     | ]                 | ÷      |
| <ol> <li>         ③ 我的申请      </li> </ol> | * 項目名称:       | 项目测试4部——彭泽军             | 申请人:     | captain  | -                 |        |
|                                           | * 申请时间:       | 2018-12-24 11:1:7       | 申请人所在部门: | 招标造价事业四部 |                   |        |
| ④ 保证金退款                                   |               |                         |          |          |                   |        |
| O 资料移交                                    | 审批流程:         | 申请人>部门负责人>分管领导>公司领导     |          |          |                   |        |
| O 投标人保证金                                  | 申请说明:         | 流程审批                    |          |          |                   |        |
| ☆ 項目设置 〈                                  |               |                         |          |          |                   |        |
|                                           |               |                         |          |          |                   | A      |
|                                           | <b>附件上传</b> : |                         |          |          |                   |        |
|                                           |               | 原击选择文件                  |          |          |                   |        |
|                                           |               | 或将照片拖到这里,最多可选 10 个      |          |          |                   |        |
|                                           |               |                         |          |          |                   |        |
|                                           |               | ▲ 把 六 由 油 <b>▲</b> 兰 田  |          |          |                   |        |
|                                           |               | → <u>32</u> × 中 喇 → × № |          |          |                   |        |

### 2.2.2.3保证金退款

指定项目的保证金退款申请。

| <ul> <li>6. 指称管理 ~</li> <li>9. 項目項用 ///////</li> <li>6. 原程管理 ~</li> <li>() 契約申請</li> </ul> | 本信息描写              |                                          |          |                 |                  |  |  |  |  |
|--------------------------------------------------------------------------------------------|--------------------|------------------------------------------|----------|-----------------|------------------|--|--|--|--|
| ▲ 病程管理 ~ ③ 契約申請                                                                            | 7/10/2010/2010     |                                          | 治理基于语意地写 |                 |                  |  |  |  |  |
| ③ 审批用章申请                                                                                   | * 审批编号:<br>* 项目名称: | (保证金退款申请)20181226113951<br>项目例试20181226A |          | * 申请关型:<br>申请人: | 保证金退款<br>captain |  |  |  |  |
| A 审批流程                                                                                     | * 申请时间:            | 2018-12-26 11:39:53                      | -        | 申请人所在部门:        | 招标遗价事业一部         |  |  |  |  |
| <ul> <li>息 保证金退款</li> <li>〇 资料移交</li> </ul>                                                | 申请金额:              | 羊只允许输入数字和小数点                             |          |                 |                  |  |  |  |  |
| O 投稿人保证金                                                                                   | 审批流程:              | 申请人>部门负责人>分管领导>财务部>公                     | 公司领导     |                 |                  |  |  |  |  |
| ☆项目设置 (                                                                                    | 申请说明:              | 投后保证金退款申请                                |          |                 |                  |  |  |  |  |
|                                                                                            | <b>昭仲上传</b> :      | <b>成長高市交付</b><br>成件形片指加加限,最新可含 10 个      |          |                 |                  |  |  |  |  |

### 2.2.3 项目设置

对当前选择的项目信息进行设置。

### 2.2.3.1基础信息

创建项目时生成,设置项目基础信息(必填),可以重新编辑保存。

| 番 工作台 基础信息 ×   |             |               |                   |           |          |
|----------------|-------------|---------------|-------------------|-----------|----------|
| ■ 招标项目设置       |             |               |                   | 項目名称:测试数据 | 🖯 退出当前项目 |
| *项目名称:         | 测试数据        | *项目编号:        | ZB-2018-bd01-0000 |           |          |
| * #8(]:        | 招标造价事业—部 Q  | *项目负责人:       | captain           |           | Q        |
| * 招标人:         | 首没集団 🔻      | *招标人联系人:      | 王老五               |           |          |
| * 招标人电话:       | 01067805858 | * 估算招标金额(万元): |                   | 8888      | 万元       |
| *行业:           | 建设工程 · ·    | * 方式:         | 邀请                |           | ٣        |
| * 专 <u>业</u> : | 市政工程 *      | * 细瑛:         | ×城市快速路            |           |          |
| * 类型:          | 监理 *        | *服务周期:        | 24个月              |           |          |
| * 资格预审:        | 是 *         | * 标前会:        | 是                 |           | *        |
| * 踏勘现场:        | 是 *         | * 双信封:        | 是                 |           | Ŧ        |
| * 资审清标:        | 是 *         | * 淸标:         | 是                 |           | Ŧ        |
| * 入场手续:        | 是 *         |               |                   |           |          |
|                |             |               |                   |           |          |
|                | ✔ 保存 м 关闭   |               |                   |           |          |
|                |             |               |                   |           |          |

此项内容是否填写完整也会影响到其他所有功能的使用。需要将项目基础信息填写完整后才可进行其他操作("人员分配"除外),否则就会弹出基础信息页面并提示填写完整,如下图。

| 6 8約字                                                 | #108 8   | 网络白色 ×                                    |                 |               |                                   |         |
|-------------------------------------------------------|----------|-------------------------------------------|-----------------|---------------|-----------------------------------|---------|
| ● 在线 ● 注明                                             | ■ 招标项目设计 | ■<br>实际跳转页面                               |                 |               | 项目名称:四部项目测试20181227B 退出           | 当前项目    |
| 品 招标管理 ~                                              | 2        | *项目名称:                                    | 四部项目则试201812278 | * 項目编号:       | ZB-2018-bd01-0015                 |         |
| ○ 投标人保证金                                              |          | * 部(门:                                    | 据經濟心 畫亦一 题 Q    | *项目负责人:       | captain Q                         |         |
| ☆项目设置 ~                                               |          | * 招标人:                                    | v               | * 招标人联系人:     |                                   |         |
| <ul> <li>○ 基础信息</li> <li>1</li> <li>○ 阶段设置</li> </ul> | 統占未進探済   | *招标人电话:                                   |                 | * 估算招标金额(万元): | 万元                                |         |
| 0 人员分配                                                |          | * 行业:                                     | -               | (页面必须填写完整!!!) | •                                 |         |
| ◇ 招标设置 〈                                              |          | • 垒亦:                                     |                 | * 细类:         |                                   |         |
|                                                       |          | * 关型:                                     | ○ 正在加載,講師回      | * 服务周期:       |                                   |         |
|                                                       |          | * 過格預审:                                   | 是 *             | * 标前会:        | 是 *                               |         |
|                                                       |          | * 韓御现场:                                   | ₩ *             | * 双倍封:        | <u>₹</u> •                        |         |
|                                                       |          | <ul> <li>资审清标:</li> <li>) 经工作:</li> </ul> | 2 v             | * 清极:         | 2 v                               |         |
|                                                       |          | · //099.                                  | 22 v            | 洞口 開江:        |                                   |         |
|                                                       |          |                                           | ✔ 保存 ● 关闭       |               | 🔁 🕈 🕫 🔮 🖷                         | 14.¥ 12 |
|                                                       |          |                                           |                 |               | <b>1</b> 2008/08/06/07-200, 30:00 | ×       |

### "招标人"选项由部门经理在"招标设置-招标人维护"添加。详见 2.3.1

| ■ 招标项目设置 |                   |   |
|----------|-------------------|---|
| * 项目名称:  | 四部项目测试20181227B   |   |
| * 部行:    | 招标造价事业一部          | Q |
| * 招标人:   |                   | - |
| * 招标人电话: | 测试招标人A            |   |
| * 4747:  | 北京市交通委员会路政局通州公路分局 |   |
| *        | 测试招标人             |   |
| * 类型:    | 北京市交通委员会顺义公路分局    |   |
| * 资格预审:  | 是                 | • |
| * 踏勘现场:  | 是                 | • |
| * 资审清标:  | 是                 | - |
| * 入场手续:  | 是                 | • |
|          | ✔ 很 存 送 闭         |   |

| (5) (6)(6)? | ★ 工作品 器皿混算 ★ 最低人間部 ★ |                     |  |                  |     |           |  |  |  |
|-------------|----------------------|---------------------|--|------------------|-----|-----------|--|--|--|
| ● 在紙 ● 注納   |                      | ■ 招标人维护             |  |                  |     | ▼ 查询 + 新增 |  |  |  |
| 品 招标管理 →    | Ŀ                    |                     |  |                  |     |           |  |  |  |
| 总 流程管理 <    |                      | 招版人                 |  | 创建的1间            | 操作  |           |  |  |  |
| ○ 投标人保证金    |                      | 1 北京市交通委员会顺义公路分局    |  | 2018-12-20 16:13 | 18  |           |  |  |  |
| ☆ 项目设置 ⟨    |                      | 2 测试出版人             |  | 2018-12-20 16:12 | / = |           |  |  |  |
|             |                      | 3 北京市公联公路联络线有限责任公司  |  | 2018-12-20 10:33 | /8  |           |  |  |  |
| O 招标人编护     | 1                    | 4 北京市交通委员会路政局通州公路分局 |  | 2018-12-19 10:18 | / 8 |           |  |  |  |
| ○ 模板设置      |                      | 5 IRIUIDIRAA        |  | 2018-12-19 09:48 | / = |           |  |  |  |
| O 各阶段需要资料设置 | ľ                    | L                   |  |                  |     |           |  |  |  |
| ○ 消息模板管理    |                      |                     |  |                  |     |           |  |  |  |
|             |                      |                     |  |                  |     |           |  |  |  |
|             |                      |                     |  |                  |     |           |  |  |  |
|             |                      |                     |  |                  |     |           |  |  |  |
|             |                      |                     |  |                  |     |           |  |  |  |

联动选项(A->B,选完A后,B才能选): "行业"->"方式", "专业"->"细类"

| ■ 招标项目设置 |             |                                                              |                   | 项目名称:项目测试4部——彭泽军 | 退出当前项目 |
|----------|-------------|--------------------------------------------------------------|-------------------|------------------|--------|
| * 项目名称:  | 项目题试4部——影泽军 | * 项目编号:                                                      | ZB-2018-bd04-0009 |                  |        |
| * 音印门:   | 招标造价事业四部Q   | *项目负责人:                                                      | 彭泽军               |                  | Q      |
| * 招标人:   | 首发集团 -      | * 招标人联系人:                                                    | 王恭                |                  |        |
| * 招标人电话: | 01067805858 | * 估算招标金额(万元):                                                |                   | 8888.0           | 万元     |
| * 行业:    | 建设工程        | * 方式:                                                        | 邀请                |                  | -      |
| * 专业:    | 建筑工程 *      | * 细瑛:                                                        | × 公共建筑            |                  |        |
| * 类型:    | 施工          | * 服务周期:                                                      | 24个月              |                  |        |
| * 资格预审:  | 문 ·         | 选择"是"或"否"将会影响到标前会:                                           | 是                 |                  | *      |
| * 蹁勘现场:  | 否<br>       | 小日頃放 和 前段设置 的<br>阶段情况 选择 "否" 后会删除 <sup>*</sup> 双信封:<br>相应的阶段 | 是                 |                  | -      |
| * 资审清标:  | 否 ·         | * 清标:                                                        | 是                 |                  | -      |
| * 入场手续:  | ₹ *         | 项目备注:                                                        |                   |                  |        |
|          | ✔ ∉ 存 🧠 关 闭 |                                                              |                   |                  |        |
|          |             |                                                              |                   |                  |        |
|          |             |                                                              |                   |                  |        |

对项目填报和阶段设置的影响: 如下选项中选择"是"或"否"将会影响到阶段设置和项目填报中的阶段数量。选择"否" 后会删除对应的阶段,详见下图:

爰工作台 基础信息 ×

| 雪 招标项目设置 |                 |                               |                   | 项目名称四部项目舆武20181227B | 退出当前项目      |
|----------|-----------------|-------------------------------|-------------------|---------------------|-------------|
| * 项目名称:  | 四部项目期试20181227B | * 项目编号:                       | ZB-2018-bd01-0015 |                     |             |
| * 部门:    | ]: 招标造价事业一部 Q   | *项目负责人:                       | captain           |                     | Q           |
| * 招标人:   | "招标人维护"中设置招标人信息 | ▼ * 招标人联系人:                   |                   |                     |             |
| *招标人电话:  |                 | * 估算招标金额(万元):                 |                   |                     | 万元          |
| *行业:     | 建设工程            | 才能选择"方式"<br>★ 方式:<br>● ★ 方式:  | 公开                |                     | *           |
| * 专业:    | 市政工程            | · / 细类:                       | l                 |                     |             |
| * 英型:    | 监理              | 设置"专业"后才能选择<br>▼ "细类" * 服务周期: | 城市快速路<br>城市主干路    |                     | -           |
| * 资格预审:  | 是               | * 标前会:                        | 城市次干路及以下          |                     |             |
| * 踏勘现场:  |                 | * 双信封:                        | 城市桥梁<br>管线工程      |                     |             |
| * 资审清标:  |                 | * 満标:                         | 绿化工程              |                     |             |
| * 入场手续:  | 是               | • 项目备注:                       | THE STREET FE     |                     |             |
|          |                 |                               |                   |                     |             |
|          | ✔ 保 存 ● 关 闭     |                               |                   | 🔁 o 🦏 😨             | ) 🗄 📼 🐁 ¥ 🔛 |
|          |                 |                               |                   |                     |             |
|          |                 |                               |                   |                     |             |

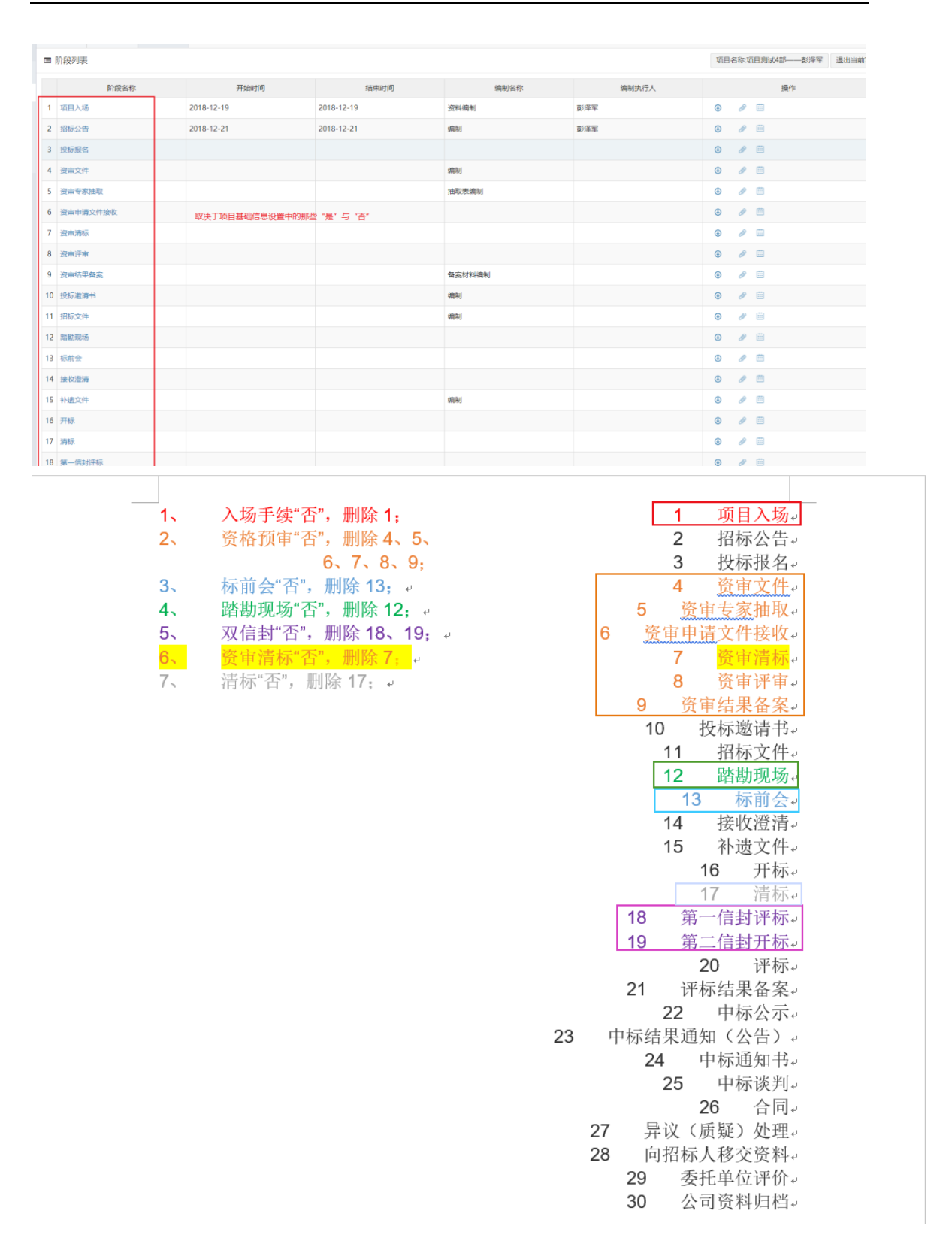

#### 2.2.3.2阶段设置

对选择的当前项目的各个阶段进行简要设置包括计划周期和选用模板等。

|    | 写 阶段设置 项目名称·项目则试4部——数译军 遗出当期项目 |        |      |   |            |            |                                       |  |  |  |  |
|----|--------------------------------|--------|------|---|------------|------------|---------------------------------------|--|--|--|--|
|    | 阶段名称                           | 编制名称   | 阶段状态 |   | 计划周期开始     | 计划周期结束     | 模板                                    |  |  |  |  |
| 1  | 项目入场                           | 资料编制   | 正常   | ۳ | 2018-12-19 | 2018-12-19 | 新建模板测试                                |  |  |  |  |
| 2  | 招标公告                           | 编制     | 正常   | ۳ | 2018-12-19 | 2018-12-19 | 模板20181219-wgf *                      |  |  |  |  |
| 3  | 投标报名                           |        | 正常   | ۲ |            |            | Ţ                                     |  |  |  |  |
| 4  | 资审文件                           | 编制     | 正常   | ۲ |            |            | · · · · · · · · · · · · · · · · · · · |  |  |  |  |
| 5  | 资审专家抽取                         | 抽取表编制  | 正常   | ۲ |            |            | T                                     |  |  |  |  |
| 6  | 资审申请文件接收                       |        | 正常   | • |            |            | τ                                     |  |  |  |  |
| 7  | 资审请标                           |        | 正栄   | ۲ |            |            | T                                     |  |  |  |  |
| 8  | 资审评审                           |        | 正常   | • |            |            | τ.                                    |  |  |  |  |
| 9  | 资审结果备案                         | 备案材料编制 | 正栄   | ۲ |            |            | T                                     |  |  |  |  |
| 10 | 投标邀请书                          | 编制     | 正常   | • |            |            | τ                                     |  |  |  |  |
| 11 | 招标文件                           | 编制     | 正常   | ۲ |            |            | Ψ                                     |  |  |  |  |
| 12 | 職勘现场                           |        | 正常   | • |            |            | τ                                     |  |  |  |  |
| 13 | 标前会                            |        | 正常   | ۲ |            |            |                                       |  |  |  |  |
| 14 | 接收澄淸                           |        | 正常   | • |            |            |                                       |  |  |  |  |
| 15 | 补遗文件                           | 编制     | 正常   | • |            |            | Ţ                                     |  |  |  |  |
| 16 | 开标                             |        | 正常   | • |            |            | τ                                     |  |  |  |  |
| 17 | 清标                             |        | 正常   | • |            |            | τ                                     |  |  |  |  |
| 18 | 第一信封评标                         |        | 正常   | • |            |            | · · · · · · · · · · · · · · · · · · · |  |  |  |  |
| 19 | 第二信封开标                         |        | 正業   | ۲ |            |            | T                                     |  |  |  |  |
| 20 | 1010                           |        | TEM  |   |            | -          | · · · · ·                             |  |  |  |  |

### 2.2.3.3人员分配

设置对当前项目可执行操作/浏览信息的人员,可添加或删除。

| 🌔 🖲 在线 🕒 注頻  | 项目谢试4家———————————————————————————————————— |          | · · · · · · · · · · · · · · · · · · ·                                                        | <b>当 条</b> 举闭 |
|--------------|--------------------------------------------|----------|----------------------------------------------------------------------------------------------|---------------|
| 品 招标管理 🛛 🗸 🗸 | ALLOWED DOWN YOUND                         |          | And the set of order and for the case. We have a strength of the . The Short Strength of the |               |
| ◎ 项目编报       | 账号: 昭称: 部门选择:                              | Q 查询 重置  |                                                                                              |               |
| ◎ 流程管理 <     | 日 登录账号                                     | 用户昵称     | 部门名称                                                                                         | 操作            |
| O 资料移交       | 1 🗉 wangtao                                | 王涛       | 招标造价事业四部                                                                                     | ×             |
| ○ 投标人保证金     | 2 🗉 hetongzhuguan                          | 赵雅婷      | 经营部                                                                                          | ×             |
| ☆ 项目设置 ~     | 3 🗉 chenfei                                | 1976     | 财务部                                                                                          | ×             |
| O 基础信息       | 4 🗐 yangmei                                | 杨梅       | 综合部                                                                                          | ×             |
| O 阶段设置       | 5 🗐 13522849568                            | 彭泽军      | 招标造价事业四部                                                                                     | ×             |
| O 人员分配       | 6 🔲 xiaaili                                | 夏暖丽      | 经書部                                                                                          | ×             |
|              | 7 🗉 lugong                                 | 物桂秋      | 招标專业部                                                                                        | ×             |
|              | 8 🗐 chenshanghe                            | P\$100利口 | 北东逸群信息咨询有限公司                                                                                 | ×             |
|              | 9 🖶 zhiliang001                            | 王鑫       | 质量節                                                                                          | ×             |
|              | 10 🗎 chenbingli                            | 阶兵礼      | 公司领导                                                                                         | ×             |
|              | 11 🗏 captain                               | captain  | 招标造价事业四部                                                                                     | ×             |
|              |                                            |          |                                                                                              |               |

进入添加页面后勾选人员,点击确定,所添加的人员即可参与该项目的查看或编辑。

| 用户选择  |                      |         |                     |           |            |           | – 🛛 ×   |
|-------|----------------------|---------|---------------------|-----------|------------|-----------|---------|
| 账号:   | 昵称: 手机               | : 姓名: 机 | 构: Q 公司: Q          | 宣询 重置     |            |           |         |
| 1     | 登录账号                 | 用户昵称    | 员工姓名                | 归属机构      | 归属公司       | 当前已选择2项:  |         |
| 1     | wang                 | 王林      | 王林                  | 招标造价事业一部  | 北京邊群咨询有限公司 | 王赫 x 杨梅 x |         |
| 2 🗉   | captain              | captain | captain             | 招标造价事业四部  | 北京逸群咨询有限公司 |           |         |
| 8 3 🗉 | chenfei              | 際下と     | 10% <sup>-</sup> 16 | 财务部       | 北京逸群咨询有限公司 |           |         |
| ¤ 4 💌 | yangmel              | 杨梅      | 杨梅                  | 综合部       | 北京逸群咨询有限公司 |           |         |
| ¢ 5 🗉 | 18146610169          | 河畔      | 和正                  | 招标造价事业——部 | 北京逸群咨询有限公司 |           |         |
| 6     | 15910835452          | 王佳明     | 王佳明                 | 招标造价事业一部  | 北京邊群咨询有限公司 |           |         |
| ¢ 7 🗉 | 17710615795          | 王瑞      | 王瑞                  | 招标造价事业一部  | 北京邊群咨询有限公司 |           |         |
| 8 🗉   | 13811560809          | 李秋晨     | 李秋晨                 | 招标造价事业一部  | 北京逸群咨询有限公司 |           |         |
| 9 🗉   | 18010173271          | 郑军强     | 彩军强                 | 招标造价事业一部  | 北京逸群咨询有限公司 |           |         |
| 10 🗉  | 15901046683          | 将一鸣     | 港一坞                 | 招标造价事业一部  | 北京逸群咨询有限公司 |           |         |
| 11 🗉  | 13522849568          | 彭泽军     | 彭泽军                 | 招标造价事业四部  | 北京逸群咨询有限公司 |           |         |
| 12 🗉  | 18600070117          | 赵欣欣     | 駆砍砍                 | 招标造价事业二部  | 北京逸群咨询有限公司 |           |         |
| 13 🗉  | 18612443143          | 范瀚元     | 范敞元                 | 招标造价事业二部  | 北京邊群咨询有限公司 |           |         |
| 14 🗉  | 18310186586          | 袁琛      | 袁琛                  | 招标造价事业二部  | 北京邊群咨询有限公司 |           |         |
| 15 🗉  | 18601913024          | 刘梦娅     | 刘梦娅                 | 招标造价事业二部  | 北京達群咨询有限公司 |           |         |
| 16 🗉  | 18518883396          | 张簧      | 张翼                  | 招标造价事业二部  | 北京逸群咨询有限公司 |           |         |
| 17 🗎  | 13810379915          | 张献会     | 张献会                 | 招标造价事业二部  | 北京逸群咨询有限公司 |           |         |
| < 1   | 2 > 当前 1 页, 每页 20 条, | 共 35 条  |                     |           |            | ~ 8       | we × 关闭 |

如下图所示,添加的人员加入到列表,并且可以参与到该项目进行。

|    | 登录账号          | 用户昵称    | 部门名称         | 操作 |
|----|---------------|---------|--------------|----|
| 1  | wangtao       | 王涛      | 招标造价事业四部     | ×  |
| 2  | hetongzhuguan | 赵强璋     | 经营部          | ×  |
| 3  | chenfei       | 35-76   | 財勢部          | ×  |
| 4  | yangmei       | 杨梅      | 综合部          | ×  |
| 5  | 13522849568   | 彭泽军     | 招标造价事业四部     | ×  |
| 6  | wang          | 王赫      | 招标造价事业一部     | ×  |
| 7  | xiaaili       | 夏爱丽     | 经营部          | ×  |
| 8  | lugong        | 魯桂秋     | 招标準业部        | ×  |
| 9  | chenshanghe   | 陈尚和     | 北京逸群信局咨询有限公司 | ×  |
| 10 | zhiliang001   | 王章      | 质量部          | ×  |
| 11 | chenbingli    | 防兵礼     | 公司领导         | ×  |
| 12 | captain       | captain | 招标進价準业四部     | ×  |

### 2.2.4 资料移交

对当前项目中所需要移交的资料做线上移交工作,选择好指定项目后,根据需要移交的资料 类别进行勾选、填写、添加附件,点击"移交"即可将任务提交至质量部人员。随后携带信 息中所包含的资料到质量部进行资料实体移交。

| scaptain  |     | 希 工作 | 6 資料  | 移交 ×    |               |                     |                 |                 | _      |
|-----------|-----|------|-------|---------|---------------|---------------------|-----------------|-----------------|--------|
| ● 在线 ● 注助 |     | ■ 资料 | 科移交管理 |         |               |                     |                 | 项目名称项目赞试4部——彭泽军 | 退出当前项目 |
| 品 招标管理    | × . |      |       |         |               |                     |                 | <u>к</u>        | 1      |
| ◎ 项目填报    |     |      | 移交    | 医禁禁型    | <b>进料详细信息</b> | 附件                  |                 | 移交时间            |        |
| .◎ 流程管理   | <   | 1    | ~     | 资审文件    | 资审文件          | checkList_审批一览.xlsx | <b>土</b> 重新边保附件 |                 |        |
| O 资料移交    |     | 2    | ~     | 招标文件    | 招标文件          | checkList_审批一览.xlsx | <b>主</b> 重新选择附件 |                 |        |
| O 投标人保证金  |     | 3    |       | 招投标过程资料 |               |                     | <b>土</b> 上传附件   |                 |        |
| ☆ 项目设置    | <   | 4    |       | 中振通知书   |               |                     | <b>土</b> 上传附件   |                 |        |
|           |     | 5    |       | 委托单位评价表 |               |                     | <b>土</b> 上传附件   |                 |        |
|           |     | 6    |       | 其他      |               |                     | <b>土</b> 上传附件   |                 |        |
|           |     |      |       |         |               |                     |                 | 移交              | 推回     |
|           |     |      |       |         |               |                     |                 |                 |        |
|           |     |      |       |         |               |                     |                 |                 |        |
|           |     |      |       |         |               |                     |                 |                 |        |
|           |     |      |       |         |               |                     |                 |                 |        |

### 2.2.5 资料接收

### 2.2.6 投标人保证金

点击此项可以清晰地查看到所选择的项目内各个单位提交的保证金明细,同时还可以对其进行编辑(添加、删除)等。 投标人名称、保证金类型、应缴金额由项目负责人填写; 实缴金额、缴纳日期、是否已退又财务人员填写。

| 招标ERP ☰  |    |              |       |          |           |     | ×             | a 🗳 i  | <u>9</u> | captain |
|----------|----|--------------|-------|----------|-----------|-----|---------------|--------|----------|---------|
| captain  | #1 | 工作台 投标人保 ×   |       |          |           |     |               |        |          |         |
| 品 招展新理   |    | 保证金详细管理      |       |          |           | 项目名 | 称:項目測试4部——彭泽军 | 退出当前项目 | + 插入     | 2 导出    |
| ◎ 项目填振   |    | 投标人名称        | 保证金类型 | 应缴金额(万元) | 实缴保证金(万元) |     | 撒纳日期          |        | 是否已退     | 操作      |
| ③ 流程管理 < | 1  | 奥科油          | 投标保证金 | 8        |           | 8   | 2018-12-19    | 13     |          | 8       |
| O 资料移交   | 2  | 北京逸群王程咨询有限公司 | 投标保证金 | 8        |           | 8   | 2018-12-19    |        | ~        | 8       |
| O 投标人保证金 |    |              |       |          |           |     |               | ✔保存    | ÷₩       | (त)     |
| ☆ 項目设置 く |    |              |       |          |           |     |               |        |          |         |
|          |    |              |       |          |           |     |               |        |          |         |
|          |    |              |       |          |           |     |               |        |          |         |
|          |    |              |       |          |           |     |               |        |          |         |
|          |    |              |       |          |           |     |               |        |          |         |
|          |    |              |       |          |           |     |               |        |          |         |
|          |    |              |       |          |           |     |               |        |          |         |
|          |    |              |       |          |           |     |               |        |          |         |
|          |    |              |       |          |           |     |               |        |          |         |
|          |    |              |       |          |           |     |               |        |          |         |
|          |    |              |       |          |           |     |               |        |          |         |
|          |    |              |       |          |           |     |               |        |          |         |
|          |    |              |       |          |           |     |               |        |          |         |
|          |    |              |       |          |           |     |               |        |          |         |
|          |    |              |       |          |           |     |               |        |          |         |
|          |    |              |       |          |           |     |               |        |          |         |

### 2.3 基础设置模块

### 2.3.1 招标人维护

针对于目前业务中常合作的招标人进行管理,可以添加、修改、删除、查询招标人信息。

| 招标ERP ≡             |    |                            |                  | 🗙 🚓 🕼 🖉 💽 1893-1893 |
|---------------------|----|----------------------------|------------------|---------------------|
| 超级管理员               | ñ  | 工作的 招标人物的 ×                |                  |                     |
| ● 在线 ● 注销           |    | 招标人维护                      |                  | ▼ 隠縮 + 新塔           |
| 品 招标管理 ~            | 17 | 762 J                      |                  |                     |
| ◎ 項目填报              | 51 |                            |                  |                     |
| ◎ 流程管理 <            |    | 招标人                        | 白耀史时间            | 操作                  |
| O 资料移交              | 1  | 招标人A                       | 2018-12-21 13:40 | 8                   |
| ○ 投标人保证金            | 2  | 中国建筑一局(集团)有限公司             | 2018-12-20 15:07 |                     |
| ☆ 項目设置 〈            | 3  | 北京市交通委员会顺文公路分局             | 2018-12-20 14:40 | / 8                 |
| ジ 招标设置 ~            | 4  | 北京市交通委员会踏政局平谷公路分局          | 2018-12-20 14:37 | / 8                 |
| ○ 招标人维护             | 5  | 北京建工国道建设工程有限责任公司           | 2018-12-20 10:03 | / 8                 |
| ○ 模板设置              | e  | 北京市公联公编联编线有限责任公司           | 2018-12-20 09:38 | / 8                 |
| O 各阶段需要资料设置         | 7  | 1 北京市通州区中医医院               | 2018-12-19 11:05 | / 8                 |
| <ul> <li></li></ul> | ٤  | 3 西城区住房城市建设委               | 2018-12-19 09:04 | / 8                 |
| ③ 系统管理 〈            | 9  | 北京市交通委员会路改局                | 2018-12-19 09:04 | / 8                 |
|                     | 1  | 0 北東市道路工程质量监督站             | 2018-12-19 09:04 | / 8                 |
|                     | 1  | 1 首发集团                     | 2018-12-18 16:19 | / 8                 |
|                     | 1  | 2 北京逸群工程咨询有限公司             | 2018-12-18 16:19 | / 8                 |
|                     |    |                            |                  |                     |
|                     |    |                            |                  |                     |
|                     |    |                            |                  |                     |
|                     |    |                            |                  |                     |
|                     |    |                            |                  |                     |
|                     |    |                            |                  |                     |
|                     |    | < 1 > 当前 1 页,每页 20 条,共12 条 |                  |                     |

### 2.3.2 模板设置

根据业务情况事先编辑存储的模板,可以根据项目阶段、行业、招标类型等不同条件任意组合,同时可对已有模板进行编辑或添加新的模板。

| ■ 招称阶段文件模板表管理 ▼映編 + 新 |         |            |            |                |      |     |  |  |  |
|-----------------------|---------|------------|------------|----------------|------|-----|--|--|--|
| 阶                     | ¥ 招标类型: | ▼ 行业: ▼ 模糊 | 2名称: 重直 重置 |                |      |     |  |  |  |
|                       | 阶段名称    | 招标类型       | 行业         | 权权名称           | 文件版本 | 操作  |  |  |  |
| 1                     | 项目入场    | 施工         | 建设工程       | 新建模板测试         | V1.0 | × 0 |  |  |  |
| 2                     | 招际公告    | 施工         | 建设工程       | 模板20181219-wgf | V0.0 | 18  |  |  |  |
| 3                     | 项目入场    | 施工         | 建设工程       | 项目入场模板         | V0.0 | / 0 |  |  |  |
| 4                     | 项目入场    | 勘察设计       | 交通工程       | 测试勘察设计模板1      | V0.0 | 18  |  |  |  |
|                       |         |            |            |                |      |     |  |  |  |

点击编辑按钮或"新增"按钮:

| ■ 新增招标阶段文件模板 |                             |   |         |                |  |
|--------------|-----------------------------|---|---------|----------------|--|
| 基本信息         |                             |   |         |                |  |
| * 阶段名称:      | 项目入场                        | * | * 招标类型: | 初期设计           |  |
| * 行业:        | 建设工程                        | * | * 模板名称: | 项目入场-勘察设计模板001 |  |
| 附件上传:        |                             |   |         |                |  |
|              | 点出选择文件<br>成時間片拖到这里。最多可选 1 个 |   |         |                |  |
|              | ✔ 维存 ◆ 关闭                   |   |         |                |  |
|              |                             |   |         |                |  |

当添加了相同条件的模板时会产生新的版本号,并作为优先选择项(阶段设置信息填写时默 认选择最新版本的模板)。

| In | 役名称: * 招标美型: | ▼ 行业: ▼ 模材 | 查询 重置 |                |      |     |
|----|--------------|------------|-------|----------------|------|-----|
|    | 阶段名称         | 招标类型       | 行业    | 模板名称           | 文件版本 | 操作  |
| 1  | 项目入场         | 施工         | 建设工程  | 新建模板测试         | V1.0 | × 8 |
| 2  | 招标公告         | 施工         | 建设工程  | 模板20181219-wgf | V0.0 | 18  |
| 3  | 项目入场         | 施工         | 建设工程  | 项目入场模板         | V0.0 | 18  |
| 4  | 项目入场         | 勘察设计       | 交通工程  | 测试勘察设计模板1      | V0.0 | / 8 |

|   | 阶段设置     |        |      |            | 项目名称:项目)   | 制试4部——彭泽军 退出当前项目                      |  |
|---|----------|--------|------|------------|------------|---------------------------------------|--|
|   | 阶段名称     | 编制名称   | 阶段状态 | 计划周期开始     | 计划周期结束     | 横板                                    |  |
| 1 | 项目入场     | 资料编制   | 正常 • | 2018-12-19 | 2018-12-19 | 新建模板测试 ▼                              |  |
| 2 | 招标公告     | 编制     | 正常   | 2018-12-19 | 2018-12-19 | 新建模板测试<br>项目入场模板                      |  |
| 3 | 投标报名     |        | 正常 • |            |            | •                                     |  |
| 4 | 资审文件     | 编制     | 正常   |            |            | · · · · · · · · · · · · · · · · · · · |  |
| 5 | 资审专家抽取   | 抽取表编制  | 正常   |            |            | <b>T</b>                              |  |
| 6 | 资审申请文件接收 |        | 正常   |            |            | τ                                     |  |
| 7 | 资审清标     |        | 正常   |            |            | · · · · · · · · · · · · · · · · · · · |  |
| 8 | 资审评审     |        | 正常   |            |            | · · · · · · · · · · · · · · · · · · · |  |
| 9 | 资审结果备案   | 备案材料编制 | 正常   |            |            | ×                                     |  |

### 2.3.3 各阶段所需资料设置

根据不同行业、招标类型、项目阶段,设置需要提供的资料信息,包括纸质资料和电子资料。 可对列表信息进行编辑、增加、删除或查询操作。

| 招标管理                                        |        |   | 留标附设又件描述言埋 |           |      |                  |                  |            | ▼查询 + 新 |
|---------------------------------------------|--------|---|------------|-----------|------|------------------|------------------|------------|---------|
| 5 沈程管理                                      | e      |   | In Re      | 招标类型      | 行地   | 纸质资料             | 电子设料             |            | 操作      |
| ) 投标人保证金                                    |        | 1 | 投标报告       | 第三        | 建设工程 | 建设工程纸质资料         | 建设工程电子资料         | 18         | 编辑型规制   |
| ·项目设置<br>• 招标设置                             | с<br>У | 2 | Rica       | <b>出現</b> | 建设工程 | 部标公告-益理-建设工程统质资料 | 招标公告-监理-建设工程电子资料 | <b>×</b> 8 |         |
| <ul> <li>O 招标人维护</li> <li>O 模板设置</li> </ul> |        | 3 | 项目入场       | 监理        | 建设工程 | 项目入场-监理-建设工程纸质资料 | 项目入场-监理-建设工程电子资料 | /8         |         |
| O 各阶段需要资料                                   | 4设置    |   |            |           |      |                  |                  |            |         |
| O 消息模拟管理                                    |        |   |            |           |      |                  |                  |            |         |

点击添加/编辑后进入如下页面

| 基本信息             |                                                                     |  |
|------------------|---------------------------------------------------------------------|--|
| * 1671日分:        | <b>抱伝公告</b>                                                         |  |
| * 招振迷想 ·         |                                                                     |  |
| * (              | m-元<br>7時27年2日                                                      |  |
| - <u>11 12</u> . | 建炭上柱 *                                                              |  |
| * 纸质资料:          |                                                                     |  |
|                  | 招标公告-监理-建设工程纸质资料需要的纸质资料名称                                           |  |
|                  |                                                                     |  |
|                  |                                                                     |  |
|                  |                                                                     |  |
|                  | 字数统计                                                                |  |
| * 电子资料:          | 🕫 (*   B I U 🕼 🛲 🌶 🗳 🌾 66 🛱   A • 🕸 • (E • (E • @ 🗅   🛲 📾 😏 🦻 🖥 🖉 🗞 |  |
|                  | 招标公告-监理-建设工程电子资料                                                    |  |
|                  | 需要的电子资料名称                                                           |  |
|                  |                                                                     |  |
|                  |                                                                     |  |
|                  | shanas                                                              |  |
|                  | 73081                                                               |  |
|                  | ✔ 很存 為关闭                                                            |  |
|                  |                                                                     |  |

添加成功后会自动添加在项目填报内容的对应阶段

|          |   |    |          |            |                            |       |       | 项目名称项目完成4部——新译军 漫出当前项目 |
|----------|---|----|----------|------------|----------------------------|-------|-------|------------------------|
| 品 招标管理   | ~ |    | NINC YOS |            |                            |       |       |                        |
| ◎ 项目填接   | 1 |    | 阶段名称     | 开始时间       | 结束时间                       | 编制名称  | 编制执行人 | 操作                     |
| ③ 流程管理   | < | 1  | 项目入场     | 2018-12-19 | 2018-12-19                 | 资料编制  | 彭泽军   | ⊕ 𝒫                    |
| O 资料移交   |   | 2  | 招标公告     | 2018-12-21 | 2018-12-21                 | 编制    | 彭泽军   | 0 / iii                |
| O 投标人保证金 |   | 3  | 投标服名     |            |                            |       |       | • / ·                  |
| ☆ 项目设置   | ~ | 4  | 资审文件     |            |                            | 编制    |       |                        |
| O 基础信息   |   | 5  | 资本专家抽取   |            |                            | 抽取表编制 |       |                        |
|          |   | 6  | 资审申请文件接收 |            |                            |       |       | 0 / m                  |
| O ADDE   |   | 7  | 资审清标     |            | 纸质资料 电子资料                  | _     | ×     | 0 / 0                  |
|          |   | 8  | 被击评审     |            | <ul> <li>建设工程电子</li> </ul> |       |       | 0 1 1                  |
|          |   | 0  | 资本信用条章   |            | CheckList_模型.xlsx          |       |       |                        |
|          |   | 10 |          |            | 資料                         |       |       |                        |
|          |   |    | 技術還導爭    |            |                            |       |       |                        |
|          |   | 11 | 招振文件     |            |                            |       |       | • / =                  |
|          |   | 12 | 論觀現场     |            |                            |       |       | • / •                  |
|          |   | 13 | 标前会      |            |                            |       |       | ● // □□                |
|          |   | 14 | 接收澄清     |            |                            |       |       | ۰ / 🗎                  |
|          |   | 15 | 补遗文件     |            |                            | 编制    |       | # #                    |

### 2.3.4 消息模板管理

管理员填写。

### 2.4 公共模块

### 2.4.1 创建项目

部门经理可以在进入系统后,在未选择任何项目时,点击左侧任意菜单,或在已选择项目时 点击项目名称栏,均可显示如下弹窗。选择"创建",填写项目名称并选择项目负责人后即 可完成简单创建。

在工作台上点击 🕀 创建项目。

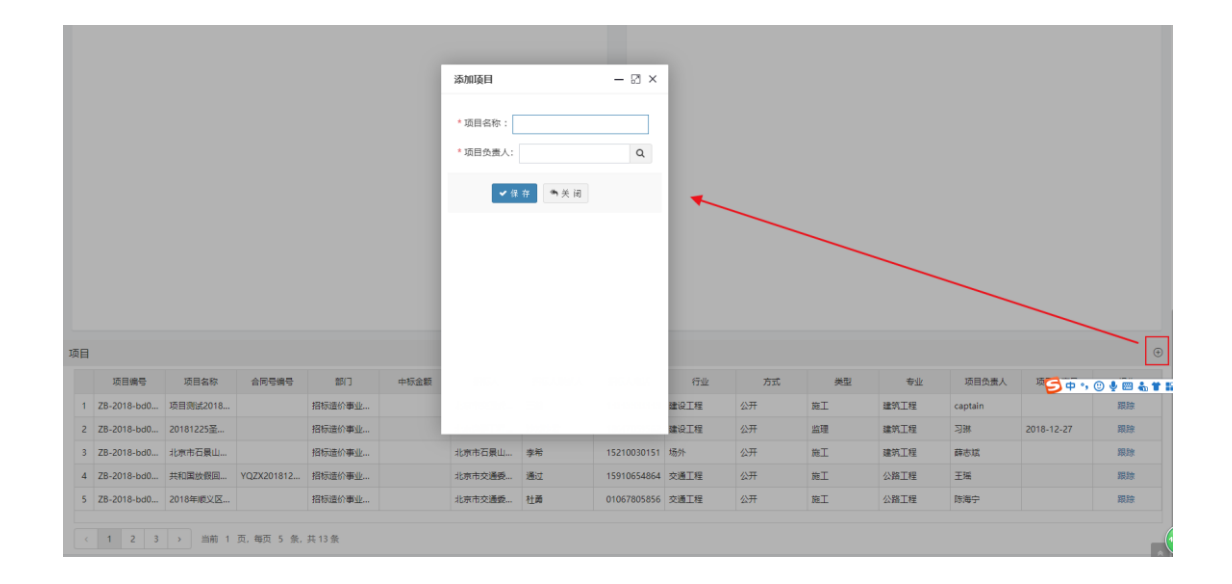

#### 第一次进入系统未选择项目时:

| <b>S</b> 1639-9                               | A Ine Base * |       | 选择项目                                  |             |     |
|-----------------------------------------------|--------------|-------|---------------------------------------|-------------|-----|
| <ul> <li>● 在点 ● 注明</li> <li>品 招标管理</li> </ul> | 雪 招标项目设置     |       | 项目名: Q 0.000 关闭                       | 项目地域:设有地域和目 |     |
| 息 流程管理 《                                      | * 项目名称:      |       | 项目名称                                  | 查看项目        |     |
| O 投稿人保证金                                      | * 88(7:      |       | 1 项目测试20181226A                       | 选择          | ٩   |
| オ 項目设置 ~                                      | * 指标人:       |       | 2 20181225至磁节                         | 选择          |     |
| O 基础信息                                        | * 招标人电话:     |       | 3 北市市石積山区体育局石積山区体育生活化社区建设二期工程(金顶街街道)  | 选择          | 万元  |
| O 阶段设置                                        | + 15de-      |       | 4 共和国故僚国家会计                           | 选择          |     |
| O 人员分配                                        | * 1732 :     |       | 5 2018年頃文区域沙路特治治理工程                   | 选择          |     |
| S MARRE (                                     | · 会示:        |       | 6 胡黑語(昌全語—平衡路)改建工程(勘察)                | 选择          |     |
|                                               | * 英型:        |       | 7 东六环西侧路 (班西街-张采路) 道路工程 (设计)          | 选择          |     |
|                                               | * 资格预审:      | 康     | 8 北京通州文化旅游区厨瑞中器(曹西南大街-万盛南街)道路工程运道     | 选择          | 8 · |
|                                               | * 加和1015:    | ル     | 9 #B#508st201812198                   | 选择          | я - |
|                                               | *资本清标:       | 是     | 10 test_dou                           | 选择          | a . |
|                                               | *入场手续:       | 15    | 11 Nitcookie                          | 选择          |     |
|                                               |              |       | 12 限试一站123                            | 选择          |     |
|                                               |              | - a . | 13 测试项目20181218A                      | 选择          |     |
|                                               |              |       |                                       |             |     |
|                                               |              |       |                                       |             |     |
|                                               |              |       |                                       |             |     |
|                                               |              |       |                                       |             |     |
|                                               |              |       | · · · · · · · · · · · · · · · · · · · |             |     |
|                                               |              |       |                                       |             |     |
|                                               |              |       |                                       |             |     |

当前已选择测其他项目时:

#### 逸群 ERP 网页版使用说明书

| ● 在线 ● 注朔 |                  | ■ 阶段设置     | 选择项目                                 |       |    |            | 项目名称:项 | 目期试20181226A 退出: | 当朝琼 |
|-----------|------------------|------------|--------------------------------------|-------|----|------------|--------|------------------|-----|
| 品 招标管理    | 理 v 万日名: 0 mm 半间 |            |                                      |       |    |            |        |                  |     |
| ß 流程管理    | <                | 即段省称       |                                      |       |    | 计划周期结束     |        | 模板               |     |
| O 投标人保证金  |                  | 1 项目入场     | 项目名称                                 | 查看项目  |    | 2018-12-26 |        | 新建模板测试           |     |
| ☆ 项目设置    | ~                | 2 招标公告     | 1 项目测试20181226A                      | 选择    | 8  |            |        | 欄板20181219-wgf   |     |
| O 基础信息    |                  | 3 投标报名     | 2 20181225圣诞节                        | 选择    |    |            |        |                  |     |
| O 阶段设置    |                  | 4 资审文件     | 3 北京市石景山区体育局石景山区体育生活化社区建设二朝工程(全顶街街道) | 选择    |    |            |        |                  |     |
| O 人员分配    |                  | 5 避审专家抽取   | 4 共和国故僚回家合计                          | 选择    |    |            |        |                  |     |
| ◎ 招标设置    | ¢                | 6 资审申请文件接收 | 5 2018年初又区域沙路体出台理工程                  | 选择    | 87 |            |        |                  |     |
|           |                  | 7 资审请标     | 6 胡果路(昌金路—平蓟路)改建工程(勘案)               | 选择    |    |            |        |                  |     |
|           |                  | 8 翌南汗南     | 7 东六环西侧路 (胜国街-张采路) 道路工程 (设计)         | 选择    |    |            |        |                  |     |
|           |                  | 9 资审结果备案   | 8 北京通州文化旅游区医瑞中路(曹国南大街-万盛南街)道路工程监理    | 选择    | 87 |            |        |                  |     |
|           |                  | 10 投标邀请书   | 9 相差的过去01812198                      | 法權    |    | 2018-12-27 |        |                  |     |
|           |                  | 11 招标文件    | 10 test day                          | 14.15 |    |            |        |                  |     |
|           |                  | 12 路勘现场    |                                      | 14.17 |    |            |        |                  |     |
|           |                  | 13 标前会     | 11 255COOKIE                         | 1214  |    |            |        |                  |     |
|           |                  | 14 接收澄清    | 12 则读一届123                           | 选择    |    |            |        |                  |     |
|           |                  | 15 补遗文件    | 13 原紙项目20181218A                     | 选择    | 8  |            |        |                  |     |
|           |                  | 16 开标      |                                      |       |    |            |        |                  |     |
|           |                  | 17 清标      |                                      |       |    |            |        |                  |     |
|           |                  | 18 第一倍封评标  |                                      |       |    |            |        |                  |     |
|           |                  | 19 第二倍封开标  |                                      |       |    |            |        |                  |     |
|           |                  | 20 评标      |                                      |       |    |            |        |                  |     |
|           |                  | 21 评标结果备案  | ( 1 ) 当前 1 页, 每页 20 条, 共 13 条        |       |    |            |        |                  |     |

| *  | E作台 基础信息 × 阶段设置 3 |                                                         |            |
|----|-------------------|---------------------------------------------------------|------------|
| =  | 阶段设置              | 选择项目                                                    |            |
| Ī  | 阶段名称              | 项目名: () () () () () () () () () () () () ()             | 计划周期结束     |
| 1  | 项目入场              | 正日名称 査看项目                                               | 2018-12-26 |
| 2  | 招标公告              | 1 项目测试20181226A 选择                                      |            |
| 3  | 投标报名              | 2 20181225至磁节 选择                                        |            |
| 4  | 资审文件              | 3 北京市石景山区体育局石泉山                                         |            |
| 5  | 资审专家抽取            | 4 共和国放假回家合计 选择                                          | a)         |
| 6  | 资审申请文件接收          | 5 2018年順义区顺沙路續省治理 * 项目名称: XXXXXX项目 选择                   |            |
| 7  | 资审清标              | 6 胡黑路(昌金路—平蓟路)改: 1万日合志 1 2 选择                           |            |
| 8  | 资审评审              | 7 东六环西侧路 (施图街-张采路 法驿 法驿                                 |            |
| 9  | 资审结果备案            | 8 北京通州文化旅游区阪瑞中路 · · 保 存 · · · · · · · · · · · · · · · · | a)         |
| 10 | 投标邀请书             | 9 招标测试20181219B 选择                                      | 2018-12-27 |
| 11 | 招标文件              | 10 test_dou 选择                                          |            |
| 12 | 踏勘现场              | 11 测试cookie 选择                                          |            |
| 13 | 标前会               | 12 测试一验123 选择                                           |            |
| 14 | 接收澄清              | 13 测试项目20181218A 浅程                                     |            |
| 15 | 补遗文件              |                                                         |            |
| 16 | 开标                |                                                         |            |
| 17 | 清标                |                                                         |            |
| 18 | 第一信封评标            |                                                         |            |
| 19 | 第二信封开标            |                                                         |            |
| 20 | 评标                | ✓ 1 → 当前 1 页, 每页 20 条, 共13 条                            |            |

简单创建后会跳转到项目基础信息页面,在此页面完善项目信息后点击"保存"即创建完成。 (ps:创建人和项目负责人均可填写项目基础信息,此项填写也是所有有关该项目行为的基础 如 2.2.3.1 中所述)。

| - 在线 🕩 注档 | 9Å | ■ 投标项目设置       |              |               | 「酒日冬秋·XXXXXX」「同日、「湯小当前」」 |
|-----------|----|----------------|--------------|---------------|--------------------------|
| 品 招标管理    | ~  | C IDDAXE KE    |              |               |                          |
| .◎ 流程管理   | <  | * 項目名称:        | XXX00XXX项目   | *项目编号:        | ZB-2018-bd03-0013        |
| O 投标人保证金  |    | * 音剧门:         | 招标造价事业三部 Q   | *项目负责人:       | 邢瑗 Q                     |
| ☆ 项目设置    | ~  | * 招标人:         |              | * 招标人联系人:     |                          |
| O 基础信息    |    | * 拨标人由任•       |              | * 休曽招振会频(万元)・ | 7.0                      |
| O 阶段设置    |    | 14 100 (*Bite) |              | 填写完整          | 7576                     |
| O 人员分配    |    | *行业:           |              | * 方式:         |                          |
| ⊘ 招标设置    | <  | * 毎亚:          | -            | * 细类:         |                          |
|           |    | * 类型:          | •            | *服务周期:        |                          |
|           |    | * 资格预审:        | 12 v         | * 板前会:        | #                        |
|           |    | * 脑勘现场:        | ₩ *          | * 双信时:        | ₩ *                      |
|           |    | * 资审清标:        | 료 *          | * 涛标:         | 문 *                      |
|           |    | * 入场手续:        | <b>墨</b> *   |               |                          |
|           |    | [              | ✔ 徂 作: ▲ 关 词 |               |                          |

### 2.4.2 通知

需要处理事项的通知,位于系统右上方。鼠标移至该图标即可选择查看或点击"查看全部消息"进入消息列表页。

| 1100                                   |                                     |                  |       |        |      |        |        |             |         |       |         | 您有   | g 11 条通知   |            |            |
|----------------------------------------|-------------------------------------|------------------|-------|--------|------|--------|--------|-------------|---------|-------|---------|------|------------|------------|------------|
| 我的                                     | T/E                                 |                  |       | 资料。    | 7#5  |        |        | 待我常         | F##:    |       |         |      | 1.流程撤销通知   |            |            |
| 2004.22                                |                                     |                  |       | 24117  |      |        |        | 10.244      | - 740   |       |         |      | 2.请及时处理待审批 | 流程         |            |
| 项                                      | 目进度                                 | 項目一览             | 审批一员  | t -    |      |        |        |             | 项目名称    | 项目负责人 | 流程类型    | 审批进  | 3.请及时处理待审批 | 流程         | 操作         |
| 保证                                     | 证金一览                                |                  |       |        |      |        |        | 1           | 招标测试201 | 邢城震   | 审批流程    | 审批   | 音響全部       | žė.        | 处理         |
|                                        |                                     |                  |       |        |      |        |        | 2           | 招标测试201 | 邢媛    | 保证金退款申请 | 审批中  | 2010-12-13 | NO.CID     | 处理         |
|                                        |                                     |                  |       |        |      |        |        | 3           | 招标测试201 | 邢婕    | 审批用宣流程  | 审批中  | 2018-12-19 | 陈兵礼        | 处理         |
|                                        |                                     |                  |       |        |      |        |        | 4           | 招标89测试B | 王林    | 审批用意流程  | 审批中  | 2018-12-19 | 陈兵礼        | 处理         |
| 3                                      |                                     |                  |       |        |      |        |        |             |         |       |         |      |            |            |            |
|                                        | 项目编号                                | 项目名称             | 合同号编号 | 150    | 中标金额 | 招标人    | 招标人联系人 | 招标人电话       | 行业      | 方式    | 类型      | 专业   | 项目负责人      | 项目结束日      | H          |
|                                        | -2018-bd0                           | ceshi            |       | 招标造价事业 |      | 北京逸群工程 | хZ     | 18434803813 | 交通工程    | 公开    | 勘察设计    | 建筑工程 | 邢媛         |            |            |
| 1 ZB-                                  |                                     | 招标测试2018         |       | 招标造价事业 |      | 北京市通州区 | 局长     | 17190123212 | 建设工程    | 公开    | 施工      | 建筑工程 | 邢媛         |            | 85         |
| 1 ZB-<br>2 ZB-                         | -2018-bd0                           |                  |       | 招标造价事业 |      | 首发集团   | хZ     | 18434803813 | 交通工程    | 邀请    | 施工      | 市政工程 | 邢嫂         | 2018-12-24 | 8 <u>8</u> |
| 2 ZB-<br>2 ZB-<br>3 ZB-                | -2018-bd0                           | cass             |       |        |      |        |        |             |         |       |         |      | TTAK       |            |            |
| ZB-<br>ZB-<br>ZB-<br>ZB-<br>ZB-<br>ZB- | -2018-bd0<br>-2018-bd0<br>-2018-bd0 | cass<br>招标测试2018 |       | 招标造价事业 |      |        |        |             |         |       |         |      | TIPKE      |            | 級          |

| <b>#</b> I | 作台 查看全部满意×                            |                                                         |         |                     |  |  |  |  |  |
|------------|---------------------------------------|---------------------------------------------------------|---------|---------------------|--|--|--|--|--|
|            | · · · · · · · · · · · · · · · · · · · |                                                         |         |                     |  |  |  |  |  |
|            | 消息振颤                                  | 浅景内容                                                    | 发送者     | 爱诺时间                |  |  |  |  |  |
| 1          | 流程樹街通知                                | 由用户 [captain] 在 [测试项目20181218A] 项目创建的编号为 [[普通申请201812   | captain | 2018-12-21 16:45:50 |  |  |  |  |  |
| 2          | 请及时处理待审批流程                            | 请及时处理由用户【邢墀】在项目【招际测试20181219A】发起的编号为【[用意申请]2            | 鲁桂秋     | 2018-12-21 14:14:46 |  |  |  |  |  |
| 3          | 请及时处理待审批流程                            | 请及时处理由用户【影译军】在项目【北京大兴】发起的编号为【(用意中请)201812211<br>魯桂秋     |         | 2018-12-21 13:59:33 |  |  |  |  |  |
| 4          | 请及时处理待审批流程                            | 请及时处理由用户【邢년】在项目【招标则试20181221A】发起的编号为【[用窗申南]2 备桂秋        |         | 2018-12-21 13:51:06 |  |  |  |  |  |
| 5          | 请及时处理待审批流程                            | 请及时处理由用户 [captain] 在项目 [测试项目20181218A] 发起的编号为 [[普通申 备桂秋 |         | 2018-12-20 11:53:45 |  |  |  |  |  |
| 6          | 请及时处理待审批流程                            | 请及时处理由用户【薛志斌】在项目【招标则试201812192】发起的编号为【(普通申请) 备桂秋        |         | 2018-12-19 18:18:09 |  |  |  |  |  |
| 7          | 请及时处理待审批流程                            | 请及时处理由用户【薛志斌】在项目【招标测试20181219Z】发掘的编号为【[用童申请]            | 鲁桂秋     | 2018-12-19 18:13:28 |  |  |  |  |  |
| 8          | 请及时处理待审批流程                            | 请及时处理由用户【邢婕】在项目【招标测试20181219A】发起的编号为【(普通申请)2            | 鲁桂秋     | 2018-12-19 17:10:52 |  |  |  |  |  |
| 9          | 请及时处理待审批流程                            | 请及时处理由用户【邢璜】在项目【招标测试20181219A】发起的编号为【《保证金退款…            | 陈飞      | 2018-12-19 16:55:35 |  |  |  |  |  |
| 10         | 请及时处理待审批流程                            | 请及时处理由用户【邢媛】在项目【指标测试20181219A】发起的编号为【[用章申请]2            | 魯桂秋     | 2018-12-19 16:40:18 |  |  |  |  |  |
| 11         | 请及时处理待审批流程                            | 请及时处理由用户【王赫】在项目【招标89测试8】发起的编号为【[用童申请]2018121            | 鲁桂秋     | 2018-12-19 16:23:44 |  |  |  |  |  |
|            |                                       |                                                         |         |                     |  |  |  |  |  |

选择一个消息查看具体内容,点击蓝色字体即可跳入待处理事项详情页。

| <b>希</b> 工作台 | 查若全部滿息× 查若滿                                              | e ×                                     |         |          |  |  |  |  |  |
|--------------|----------------------------------------------------------|-----------------------------------------|---------|----------|--|--|--|--|--|
|              | 请及时处理待审批流程                                               |                                         |         |          |  |  |  |  |  |
|              |                                                          |                                         |         |          |  |  |  |  |  |
| 请及日          | 请及时处理由用户【王帥】在项目【招称69期163】发起的病号为【用單申请2016121916530】的审批标图】 |                                         |         |          |  |  |  |  |  |
| 🍐 发          | ▲ 发送書: 醫桂秋   ===================================         |                                         |         |          |  |  |  |  |  |
|              |                                                          |                                         |         |          |  |  |  |  |  |
|              |                                                          |                                         |         |          |  |  |  |  |  |
|              |                                                          |                                         |         |          |  |  |  |  |  |
|              |                                                          |                                         |         |          |  |  |  |  |  |
| ■ 审批流程       | 填写                                                       |                                         |         | -        |  |  |  |  |  |
| 流程基本信        | <b></b>                                                  |                                         |         |          |  |  |  |  |  |
|              | * 审批编号:                                                  | [用童申请]2018121916530                     | * 阶段名称: | 项目入场     |  |  |  |  |  |
|              | *项目名称:                                                   | 招标89测试8                                 | 申请人:    | 王赫       |  |  |  |  |  |
|              | * 申请时间:                                                  | 2018-12-19 16:05                        | 项目所在部门: | 招标造价事业四部 |  |  |  |  |  |
|              | 流程类型:                                                    | 用章申请                                    |         |          |  |  |  |  |  |
|              | 公章类型:                                                    | □ 公童 ✔ 合同童 □ 法人章 □ 法人手签室 □ 法人签字 □ 公司资质章 |         |          |  |  |  |  |  |
|              | 审批流程:                                                    | 申请人>部门负责人>分管谈导>公司谈导>综合部【杨帆              | 1       |          |  |  |  |  |  |
|              | 申请说明:                                                    | 1111                                    |         |          |  |  |  |  |  |
|              | 部门经理审批意见:                                                | 61616369                                |         |          |  |  |  |  |  |
|              | 分管领导意见:                                                  | qq                                      |         |          |  |  |  |  |  |
| ■流程办理        |                                                          |                                         |         |          |  |  |  |  |  |
|              | 审批意见:                                                    |                                         |         |          |  |  |  |  |  |
|              | 附件上传。                                                    |                                         |         | Ð        |  |  |  |  |  |
|              | No carrier                                               | 点击选择文件                                  |         |          |  |  |  |  |  |
|              |                                                          | 或将照片拖到这里,最多可选 10 个                      |         |          |  |  |  |  |  |
|              | * pr #* -                                                | ○同意 不同意                                 |         |          |  |  |  |  |  |
|              | -44 25C -                                                |                                         |         |          |  |  |  |  |  |

# 3 常见问题

### 3.1 登录名及账号

登录名账号及权限由管理员分配,如有问题请联系管理员。

### 3.2 网页显示问题

网页的显示与浏览器版本有关,建议使用 chrome 浏览器。